## Знайти більше ідей можна тут

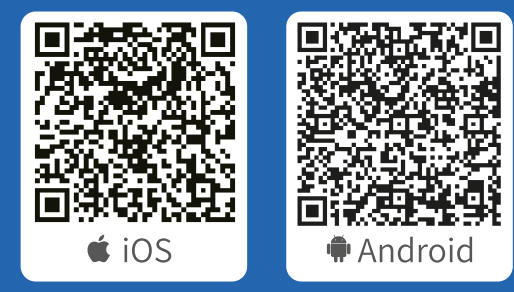

Завантаж додаток

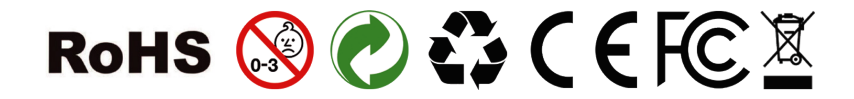

CREATING STEAN STEAN STEAN

MASTER

ІНСТРУКЦІЯ

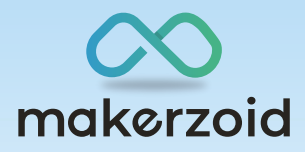

\*СУПЕРБОТ МАСТЕР

## Інструкція застосунку

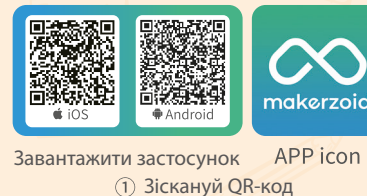

 

 ② Пошук в магазині додатків "makerzoid"
 ② Пошук в магазині додатків "makerzoid"

 © Пошук в магазині додатків "makerzoid"

 © Пошук в магазині додатків

 \* makerzoid"

 IOS

 Покрепсь

 1

 APP Download

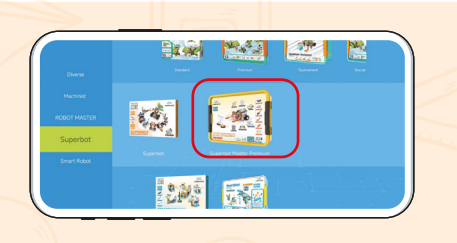

Додаток містить різні комплекти, ви можете вибрати набір, який ви придбали

2 Обрати набір

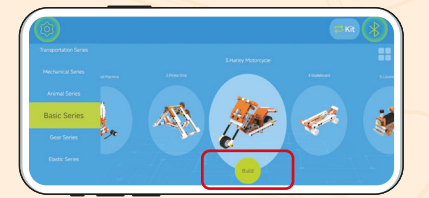

Він навчить вас будувати робота

3 Побудувати робота

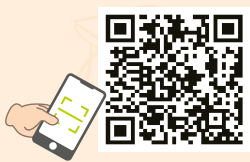

Проскануйте QR-код, щоб перейти на наш веб-сайт: www.makerzoid.com

## Що таке STEAM (CTIM)?

STEAM (CTIM) – це абревіатура від слів наука (Science), технологія (Technology), інженерія (Engineering), мистецтво (Art) та математика (Mathematics). Основою CTIM-освіти є дослідження, критичне мислення та процесне навчання. Вона дуже популярна у всьому світі. Використання CTIM-освіти призводить до того, що студенти йдуть на обдуманий ризик, залучаються до експериментального навчання, наполегливо вирішують проблеми, сприяють співпраці та працюють у творчому процесі.

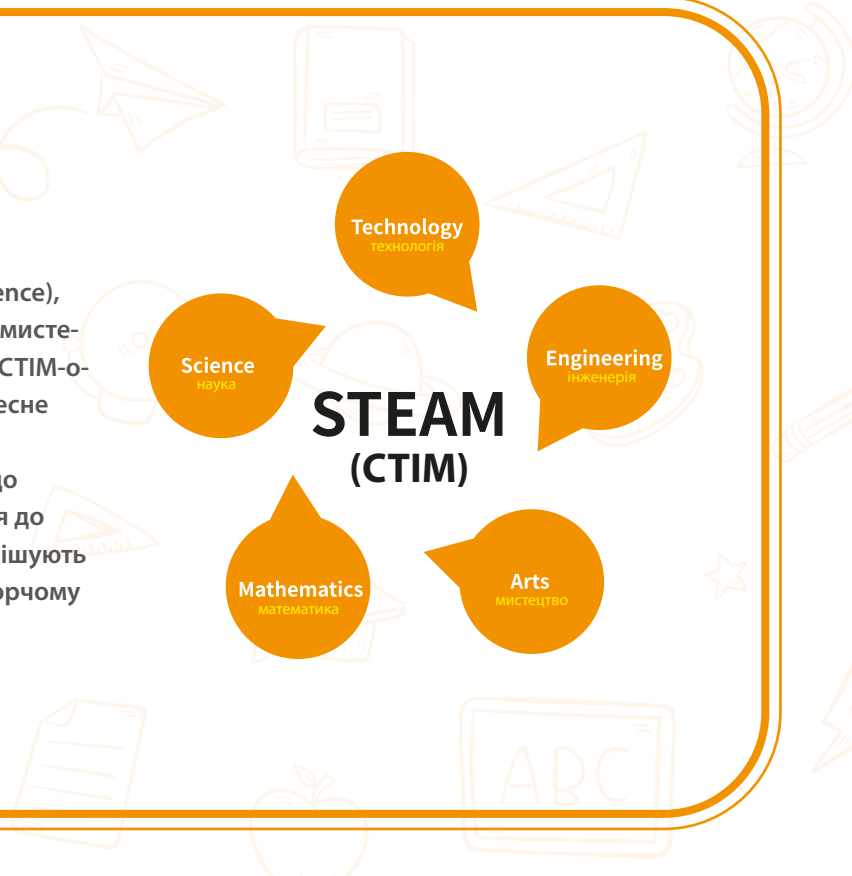

| 3MICT                            |    |
|----------------------------------|----|
| Розділ 1. Знайомство з роботом   |    |
| 1. Хост-контролер                | 02 |
| 2. Інфрачервоний датчик          | 09 |
| 3. Датчик відтінків сірого       | 10 |
| 4. Серводвигун                   | 11 |
| 5. Двигун                        | 12 |
| 6. Пульт дистанційного керування | 13 |
|                                  |    |

#### Розділ 2. Базові знання про частини робота

| 1. Розмір одиниці                      | 15 |
|----------------------------------------|----|
| 2. Різниця між частинами               | 16 |
| 3. Навички розбирання                  | 18 |
| Розділ З. Інструкції з програмування 📝 |    |
| 1. Кодування в програмі                | 19 |

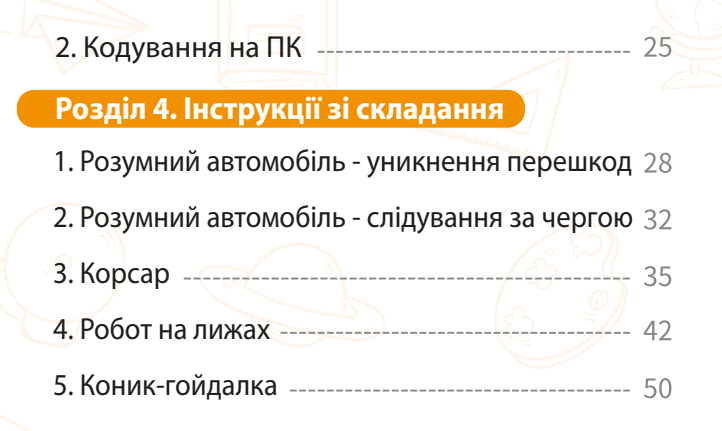

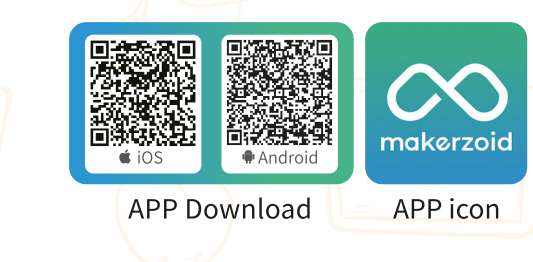

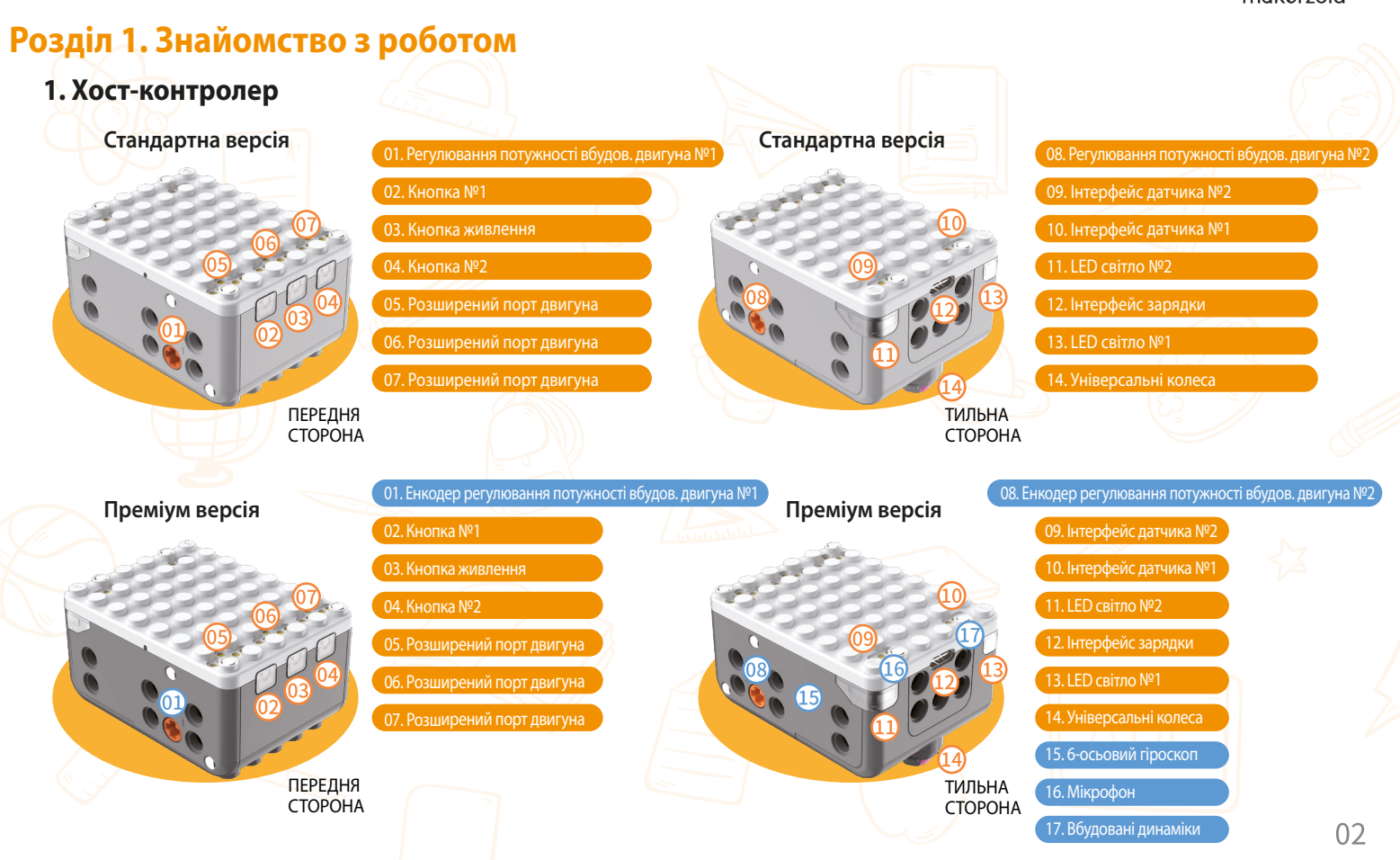

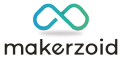

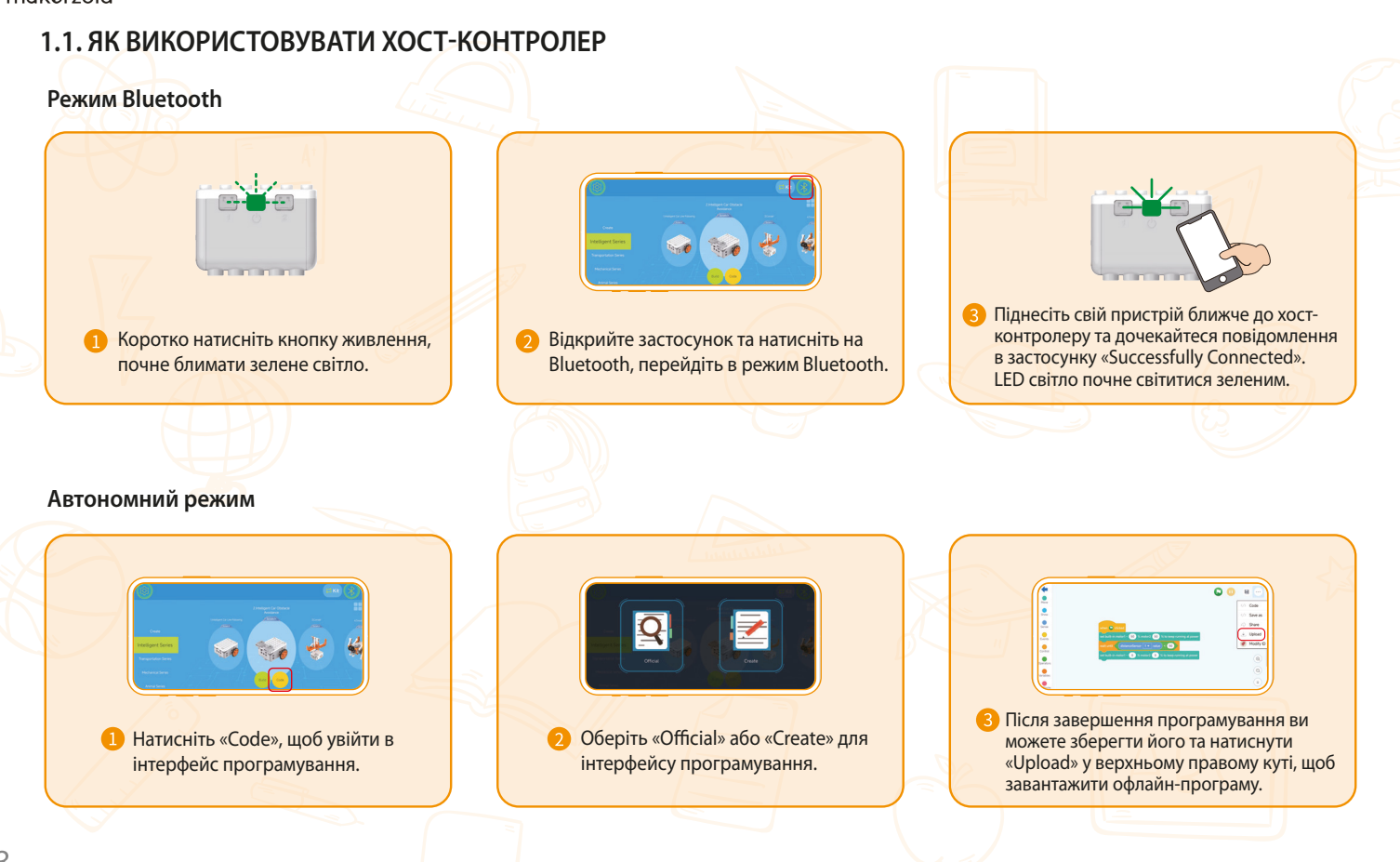

#### (1) Як виконувати завантажені програми (автономний режим)

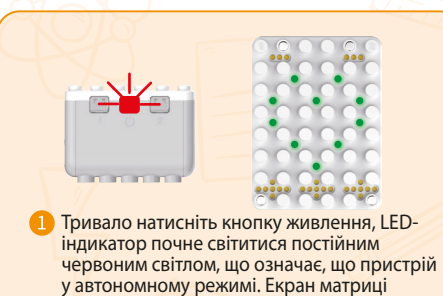

відображає форму серця.

 Виберіть зав натискання в завантажену вибозти про-

#### 1.2. Знайомство з матричним LED-екраном

Хост-контролер має один матричний екран, який складається з 25 світлодіодів, що утворюють матрицю 5\*5. Візерунок на екрані матриці можна контролювати через додаток Makerzoid.

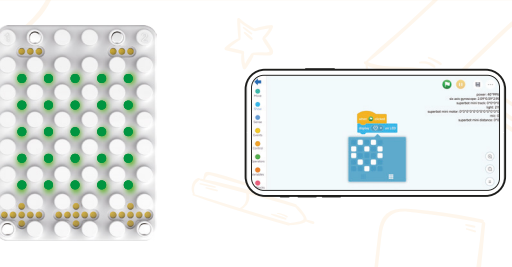

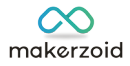

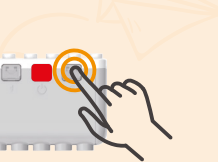

2) Виберіть завантажені програми: коротке натискання кнопки №2 дозволить обрати завантажену програму (наприклад, якщо вибрати програму 1, на екрані матриці буде показано «1»).

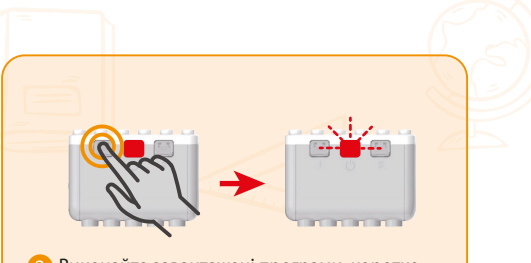

Виконайте завантажені програми: коротке натискання кнопки 1 підтвердить виконання програми. LED-індикатор почне блимати, що означає, що він виконує вибрану програму.

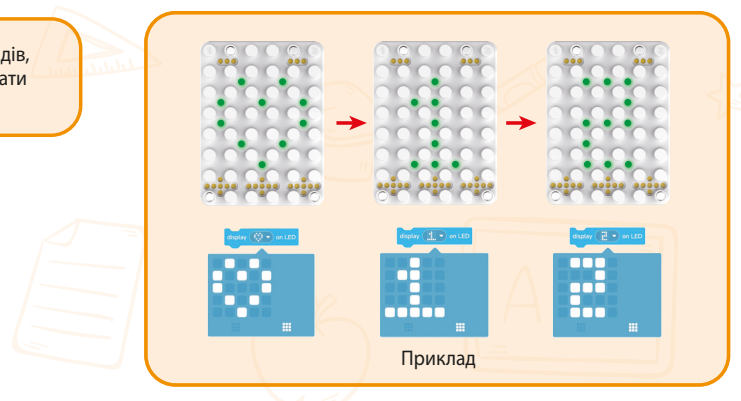

#### $\infty$ makerzoid

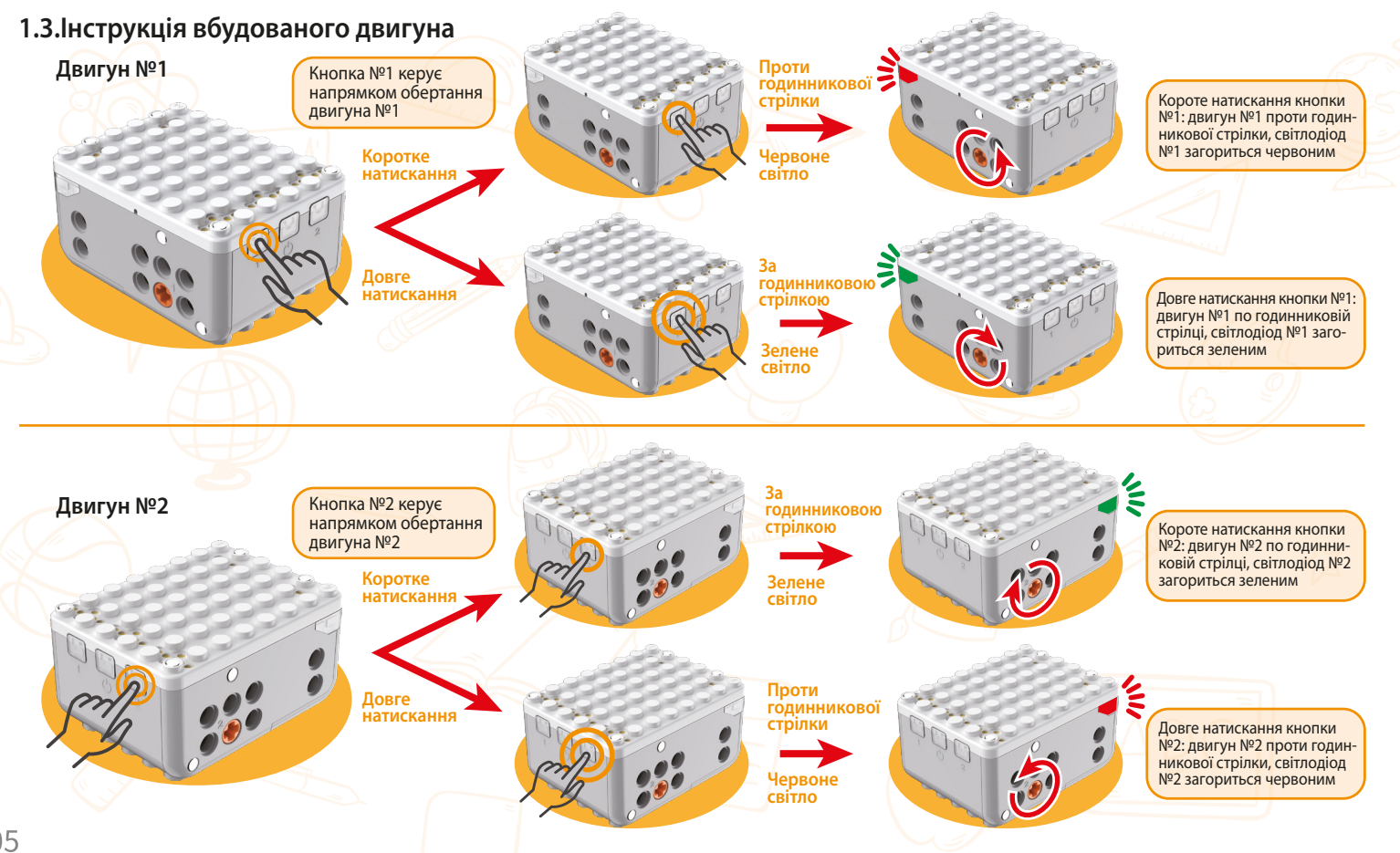

#### Інструкція двигуна з енкодером

#### Принцип двигуна з енкодером

Двигун управляється замкнутим контуром і оснащений магнітним кільцем і енкодером. Енкодер отримує сигнали через обертання магнітного кільця. Вбудований розширений чіп може безпосередньо відбирати та обчислювати сигнал зворотного зв'язку двигуна енкодера. Всередині він утворює петлю позиції та петлю швидкості. Таким чином, швидкість обертання, кут повороту, напрямок обертання тощо двигуна можна контролювати за допомогою програмування для досягнення точних рухів.

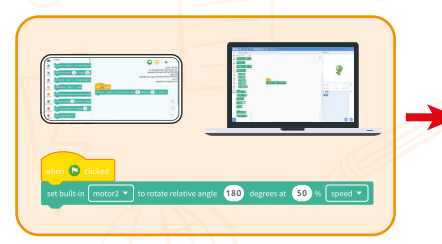

## Як використовувати двигун з енкодером

Заданий кут повороту Двигун запрограмований на обертання на заданий кут. n 🖸 d gle 90 degrees at 50 %

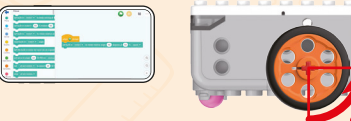

Програмування: двигун №1 обертається на відносний кут 90 градусів зі швидкістю 50%.

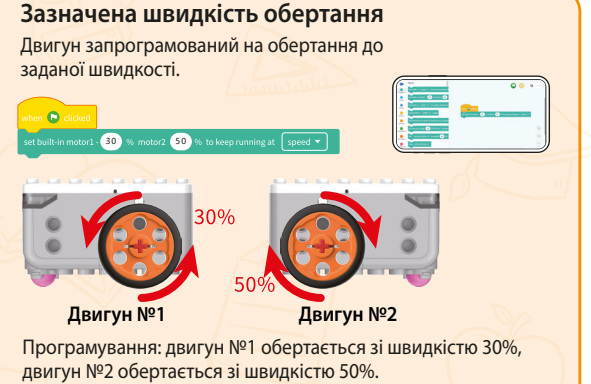

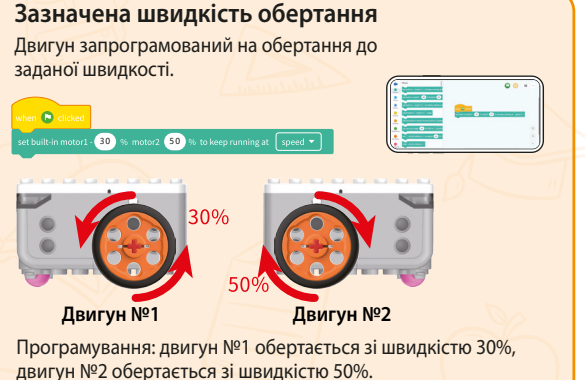

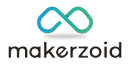

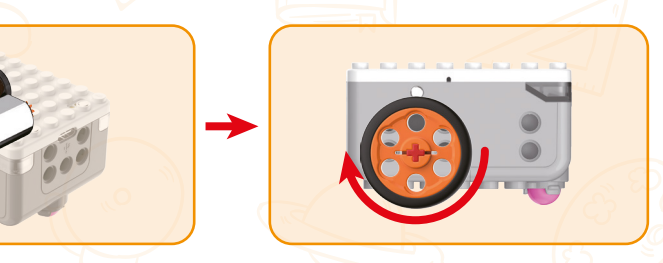

#### ОБЕРЕЖНО

Не повертайте двигун вручну. Не штовхайте двигун вручну, щоб він обертався

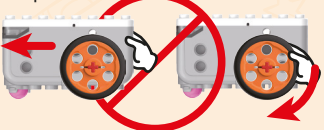

Це може призвести до поломки або пошкодження шестерень всередині контролера

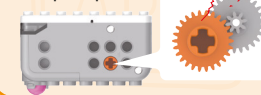

07

#### 1.4. Знайомство з лінійним датчиком

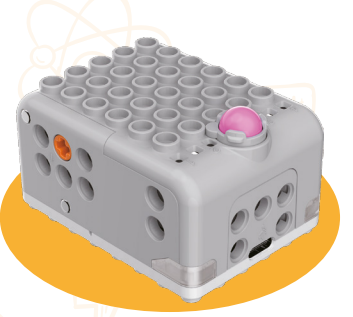

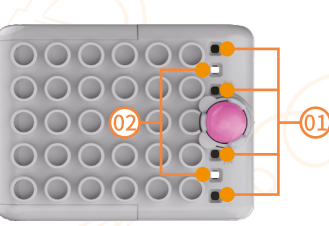

01. Приймальна трубка датчика 02. Передавальна трубка датчика

#### Вплив кольору

Коли ділянка землі чорна, чорний колір поглинає все світло, через що світло не відбивається. Тому приймальна трубка датчика не може приймати світловий сигнал від передавальної трубки датчика.

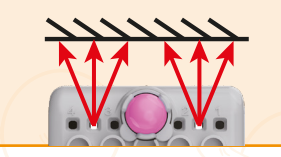

Коли ділянка землі біла, білий відбиває все світло. Таким чином, приймальна трубка датчика може приймати світловий сигнал від передавальної трубки датчика.

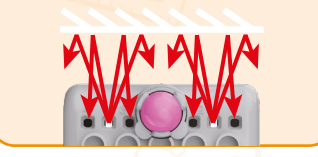

#### 1.7. Знайомство з мікрофоном (функції преміум-версії)

Вбудований мікрофон здатний приймати зовнішній звук, діапазон (0-100). Поточне значення гучності, отримане мікрофоном, можна отримати за допомогою застосунку Makezoid.

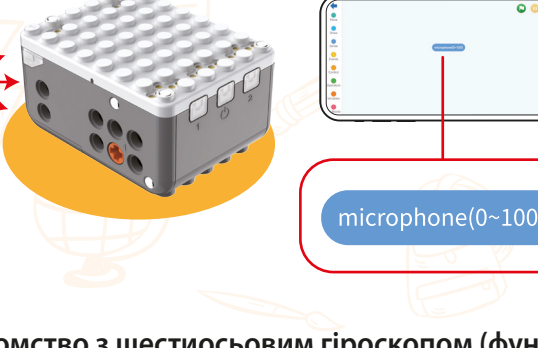

1.9. Знайомство з шестиосьовим гіроскопом (функції преміум-версії)

Хост-контролер оснащений вбудованим шестиосьовим гіроскопом, здатним визначати значення кутів x, y і z з роздільною здатністю 0,01 градуса.

## 1.5. Знайомство з колесом

Універсальне колесо відноситься до колеса, що обертається на 360°, встановлене знизу. Воно відіграє допоміжну роль при статичному навантаженні та може обертатися на 360 градусів горизонтально при динамічному навантаженні.

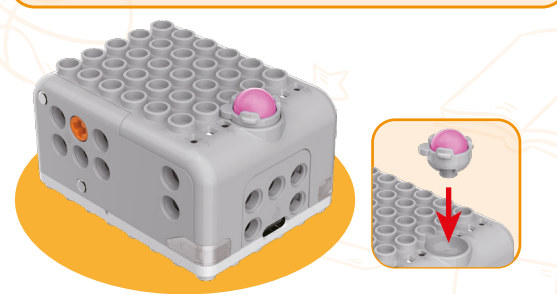

#### 1.6. Як заряджати

Напруга зарядки: 5V/0,5A (Не підтримують швидку зарядку.) Час зарядки: близько 10 годин від 0% до 100%.

> Примітка: під час зарядки необхідно вимкнути пристрій. Миготливий індикатор живлення означає, що він не вимкнений.

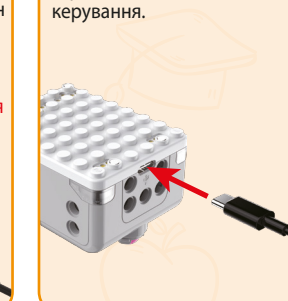

Вставте штекер кабелю передачі даних Туре-С у порт для заряджання основного блоку керування.

Світлодіод постійно горить зеленим, коли батарея повністю заряджена.

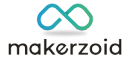

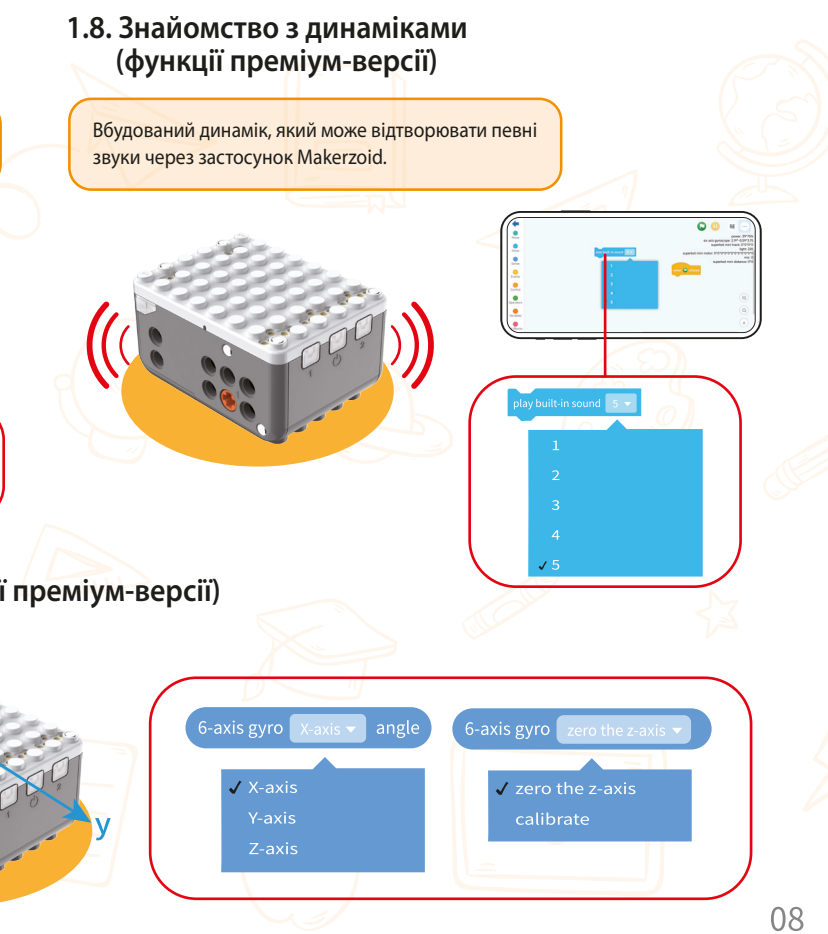

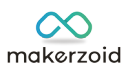

# 2. Інфрачервоний датчик

Підключення до хост-контролера

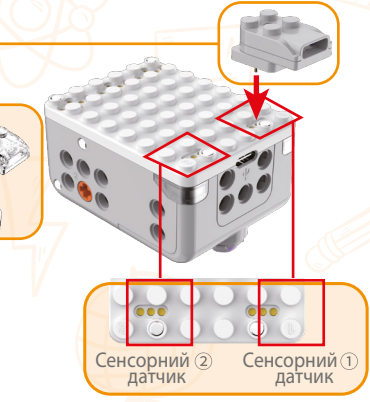

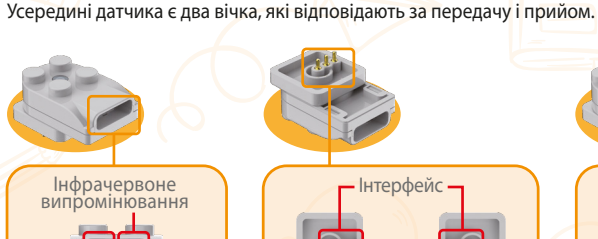

- Інтерфейс Інтерфей Інфрачервоний прийом

Знайомство з інфрачервоним датчиком

Інтерфейс нфрачервоного датчика (2) фраче́рівоного датчика (1)

Інфрачервоний датчик відстані використовує принцип інфрачервоного світла для визначення відстані та перешкод.

# Інфрачервоний датчик відстані обертається на 360 градусів

до нього зусиль.

Від'єднуючи роз'єм датчика, використовуйте інструмент для

зняття (спліттер) і не прикладайте

Примітка:

## Як працює

інфрачервоний датчик

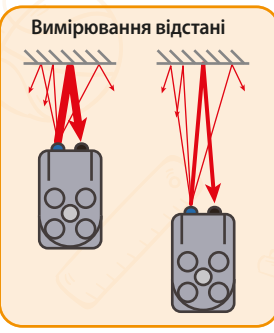

#### Колір відбиття

Використання датчика

Колір поверхонь, що відбивають, впливає на інтенсивність відбитого світла. Чим темніший колір, тим слабкіше відображення, тоді як світлі кольори призводять до сильнішого відбиття.

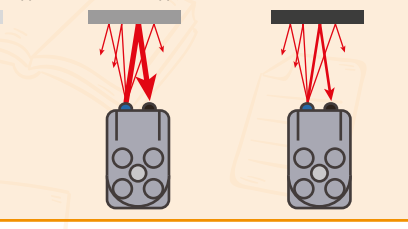

#### Вплив сонячного світла

Сонячне світло містить інтенсивне інфрачервоне світло, яке може вплинути на прийом датчиком інфрачервоного світла та призвести до неправильної оцінки датчика.

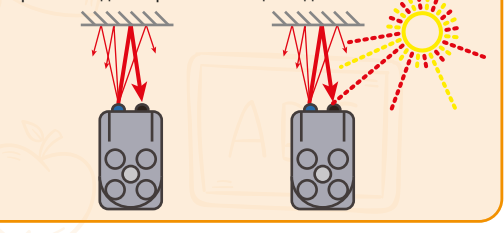

# 3. Датчик відтінків сірого (аксесуар преміум версії)

Підключення до хост-контролеру

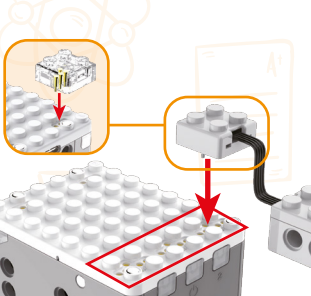

інтенсивності.

Примітка:

#### Як працює датчик відтінків сірого

#### Вимірювання відстані Датчик може вимірювати

об'єкти в межах приблизно 20 см.

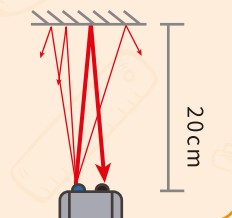

#### Вимірювання кольору

можуть бути виявлені за допомогою частоти інфрачервоного відбиття. Чим темніший колір, тим слабше відбите світло, а значення зворотного зв'язку більше. Чим світліший колір, тим сильніше відбите світло, а значення зворотного зв'язку менше.

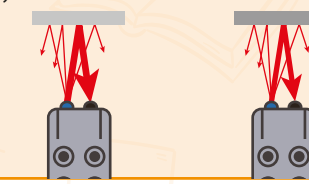

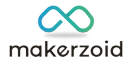

#### Знайомство з датчиком відтінків сірого

Датчик відтінків сірого використовує принцип відбиття інфрачервоного світла для визначення відстані та відтінків сірого об'єктів. Датчик оснащений цифровою технологією для фільтрації перешкод інфрачервоного світла звичайної

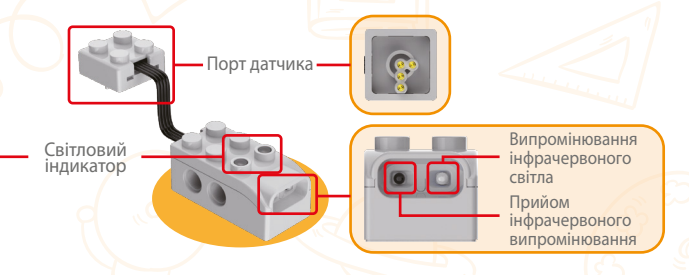

1.Кабель датчика виготовлений із силікону. Будь ласка, не тягніть, не розтягуйте та не використовуйте будівельні блоки чи шестерні, щоб стиснути його, оскільки це може призвести до розриву кабелю.

2. Виймаючи датчик, використовуйте розгалужувач. Не тягніть за дроти

#### Пояснення світлового індикатора

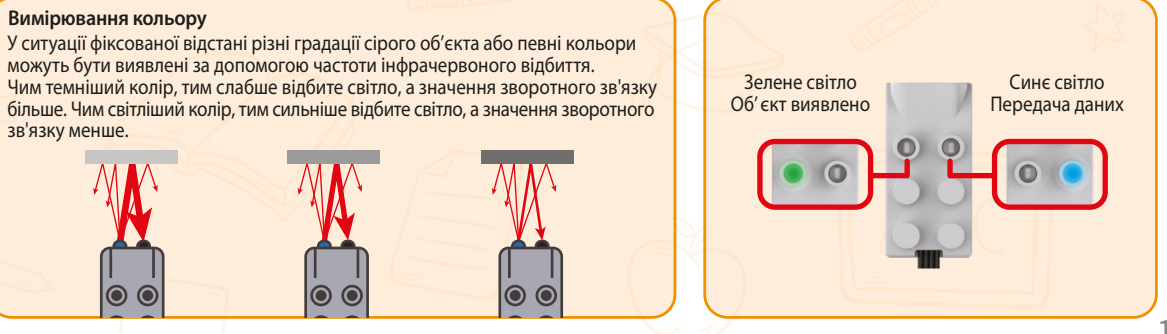

## 4. Серводвигун (аксесуар преміум версії)

Серводвигун надзвичайно потужний, оскільки він служить і двигуном, і датчиком.

Коли він використовується як двигун, він використовує електричну енергію для перетворення в кінетичну енергію, що забезпечує рух робота. Крім того, як передовий датчик, він може точно зчитувати миттєвий кут серводвигуна та поточну швидкість під час руху. Ми можемо вручну обертати двигун і спостерігати за поточними даними кута в інтерфейсі програмування.

#### Принцип:

Серводвигун працює за замкнутим контуром керування. Він оснащений вдосконаленими мікросхемами, які безпосередньо відбирають і обчислюють сигнали зворотного зв'язку від кодера двигуна. Всередині він складається з петель позиції та швидкості, що дозволяє двигуну досягати точних рухів.

#### Як використовувати серводвигун

У процесі програмування можна керувати серводвигуном п'ятьма способами.

| Модулі (керування двигуном)                                                                                                    | Функції                                                                                                    |
|----------------------------------------------------------------------------------------------------|----------------------------------------------------------------------------------------------------|
| set est enrolt • bit keep running at 🛞 % power • on Edockate •                                                                                                    | Встановлюючи потужність, можна контролю-<br>вати обертання двигуна. Чим вища потужність,<br>тим більша потужність двигуна та швидше<br>обертання. Діапазон потужності (від-100 до 100)                                                                            |
| set est (serve) • to keep coming at (3) % (speed • ) on (clockwise •                                                                                                    | Встановлюючи швидкість для керування обе-<br>ртанням двигуна, двигун може підтримувати<br>стабільну швидкість. Чим швидше встановлено<br>швидкість, тим швидше буде обертання.<br>Діапазон швидкості (від -100 до 100).                                           |
| set ext servol • to rotate relative angle 180 degrees at (20) % speed •                                                                                                    | Встановивши абсолютний кут, можна точно<br>контролювати двигун. Діапазон кутів від (0 до<br>359 градусів).                                                                                                    |
| and an analysis for the second second s | Режим зупинки серводвигуна включає в себе<br>параметри збереження положення, рух накатом,<br>гальмування або збереження останнього<br>встановленого значення.                                                                                                    |
| set ext servo1 ▼ 's origin                                                                                                    | Скидання відносного положення дозволяє<br>встановити будь-яке положення як нульову<br>точку для відносних кутів.                                                                                                    |
| ant ant annot • Io odde eddine angle 🛞 dropnes d 🗐 🗞 power •                                                                                                    | Відносний кут відноситься до повороту, почи-<br>наючи з позиції, встановленої як нуль. Він може<br>обертатися на будь-який встановлений вами кут,<br>причому кожне повне коло становить 360 град.,<br>а максимальне значення становить ± 800 000 000<br>градусів. |
| nd at array and arrays a transformed to the array of the second second sec | Встановивши окружність колеса, ви можете вка-<br>зати її в міліметрах, сантиметрах або дюймах.                                                                                                    |
| A MAR (MARTIN ) SAME (MARTIN )<br>A MAR<br>CM<br>BOT                                                                                                    | Встановлюючи окружність колеса, ви можете<br>ввімкнути точну відстань для автомобіля за допо<br>могою серводвигунів із параметрами міліметрів,<br>сантиметрів і дюймів як одиниць.                                                                                |
|                                                                                                    |                                                                                                    |

| Модулі (керування двигуном)      | Функції                                  |  |
|----------------------------------|------------------------------------------|--|
| ext servo 1 • 's power           | Зчитайте поточну потужність двигуна      |  |
| ext servo 1 • 's speed           | Зчитайте поточну швидкість двигуна       |  |
| ext servo 1 - 's position        | Зчитайте поточний абсолютний кут двигуна |  |
| ext servo 1 • 's counted degrees | Зчитайте поточний відносний кут двигуна  |  |
| is ext servo 1 - stalled         | Визначте, чи не припинив двигун роботу   |  |
| is ext servo 1 ▼ done            | Визначте, чи завершив оберт двигун       |  |

#### Примітка:

 Дріт двигуна виготовлений із силікону. Будь ласка, не тягніть, не розтягуйте та не використовуйте будівельні блоки чи шестерні, щоб стиснути його, оскільки це може призвести до розриву дроту.
 Виймаючи роз'єм двигуна, використовуйте розгалужувач. Не тягніть дріт.

#### Інструкції зі встановлення батареї:

1. Неперезаряджувані батареї не можна заряджати.

2. Акумуляторні батареї слід заряджати під наглядом дорослих.

3. Різні моделі акумуляторів або нові та старі акумулятори не можна змішувати.

4. Розряджені батареї слід вийняти з продукту.

 Іграшки не можна підключати більше ніж до одного джерела живлення.

 Акумуляторні батареї необхідно вийняти з іграшки перед заряджанням.

7. Батарейки слід вставляти з дотриманням правильної полярності.

8. Силові клеми не можна замикати накоротко.

11

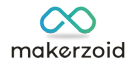

## 5. Двигун (аксесуар преміум версії)

Двигун використовує принцип перетворення електричної енергії в кінетичну енергію, забезпечуючи сильну потужність робота, що дозволяє йому рухатися.

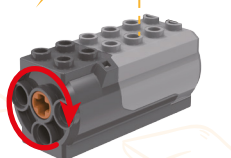

За годинниковою стрілкою

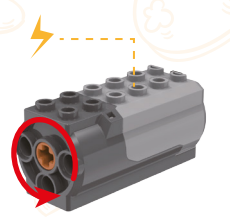

Проти годинникової стрілки

#### Примітка:

 Дріт двигуна виготовлений із силікону. Будь ласка, не тягніть, не розтягуйте та не використовуйте будівельні блоки чи шестерні, щоб стиснути його, оскільки це може призвести до розриву дроту.
 Від'єднуючи роз'єм двигуна, використовуйте розгалужувач. Не тягніть дріт.

## 6. Пульт дистанційного керування (аксесуар преміум версії)

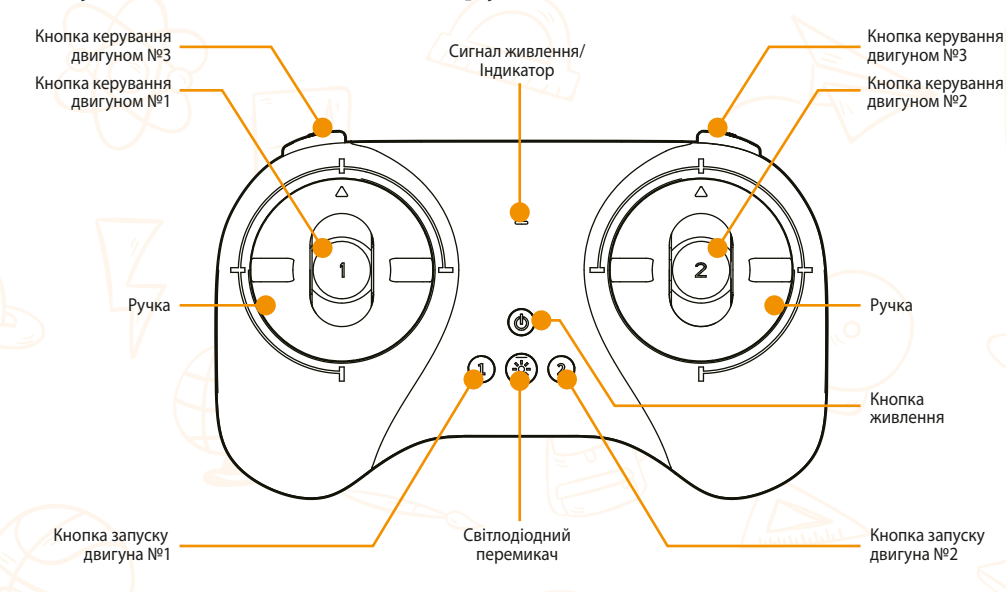

#### Як встановити батарею

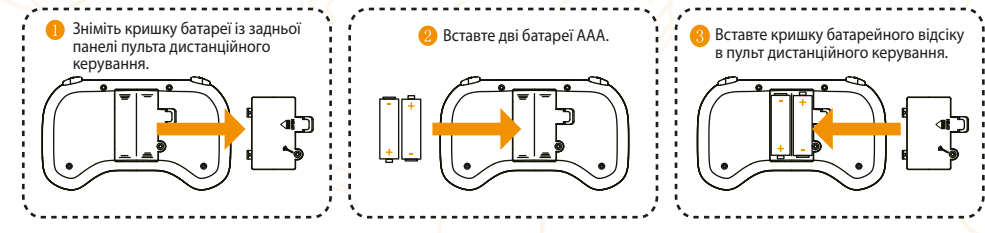

#### Як користуватися дистанційним керуванням Кнопка живлення

1. Тривале натискання: повторне сполучення (світлодіодний індикатор швидко блимає), від'єднайте сполучений хост-контролер і знайдіть новий хост-контролер.

Коротке натискання: під'єднайтеся до сполученого хост-контролера (спочатку слід увімкнути та від'єднати хост-контролер від мобільного телефону, а потім можна під'єднати пульт дистанційного керування в межах діапазону дистанційного керування).

#### Світлодіодний перемикач

1. Натисніть коротким натисканням перемикач LED освітлення після увімкнення: змініть колір світла 2. Під час вимкнення натисніть перемикач LED освітлення, потім

натисніть кнопку живлення, щоб увімкнути, а потім відпустіть перемикач LED освітлення: Увійдіть у «Slave Mode», його можна підключити до хост-контроле-

ра як джойстик керування програмуванням.

#### Кнопки керування двигуном №1 і №2

1. Коротке натискання після увімкнення: двигун за годинниковою стрілкою.

2. Довге натискання після увімкнення: двигун проти годинникової стрілки.

#### Кнопка керування двигуном №3

1. Двигун продовжує обертатися: натисніть кнопку, двигун обертається, негайно відпустіть її. 2. Двигун перестає працювати: натисніть кнопку, двигун обертається, потім відпустіть її через деякий час. Перекалібруйте джойстик: одночасно натисніть кнопки №3 з обох сторін, потім натисніть кнопку живлення, шоб увімкнути, а потім відпустіть її.

#### Парамет

Вставте кришку батарейного відсіку

в пульт дистанційного керування.

Режим підключення: підключення Bluetooth Відстань дистанційного керування: в межах 15 метрів

#### Інструкції щодо батареї

- Батареї, що не перезаряджаються, не можна заряджати.
- 2. Акумуляторні батареї слід заряджати під наглядом дорослих.
- 3. Не змішуйте різні типи або старі та нові батареї.
- 4. Розряджені батареї слід вийняти з продукту.
- Іграшку можна підключити не більше ніж до одного джерела живлення.
- 6. Акумуляторні батареї необхідно вийняти з іграшки перед зарядкою.
- . Переконайтеся, що батареї вставлено з дотриманням правильної полярності.

- 8. Не можна замикати клеми акумулятора.
- 9. Цей продукт не містить батарейок.

#### Як підключитися до хост-контролера

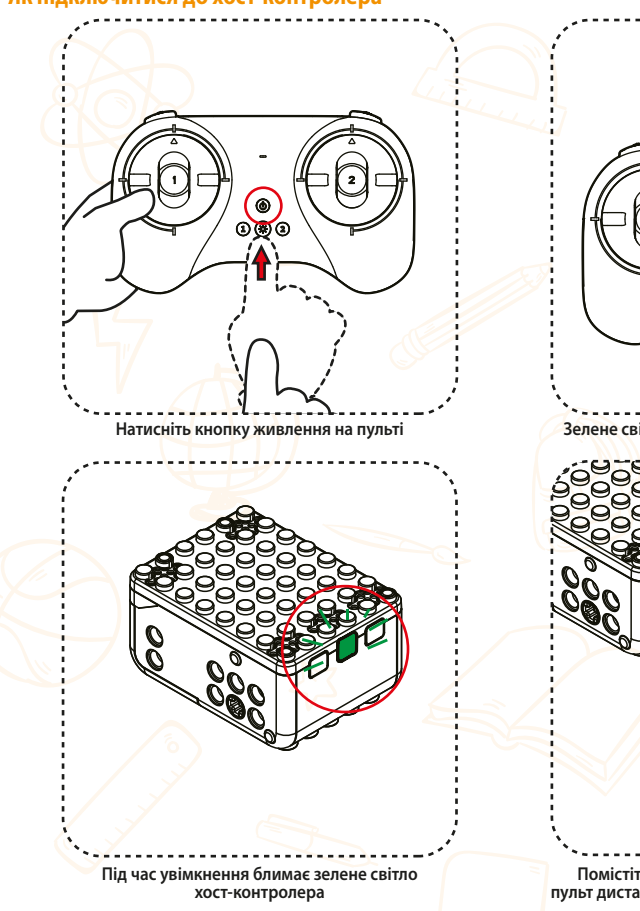

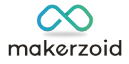

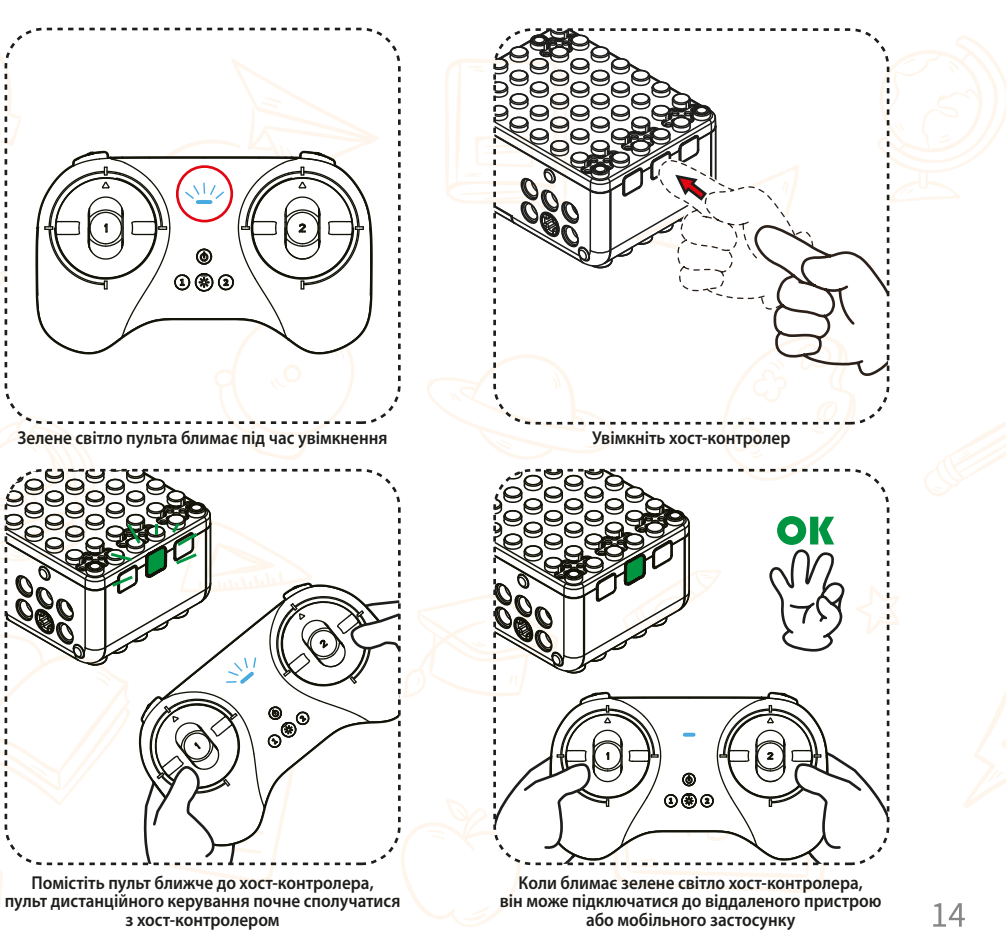

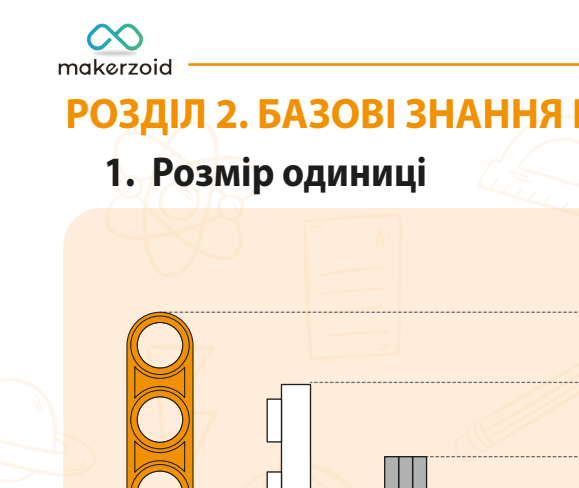

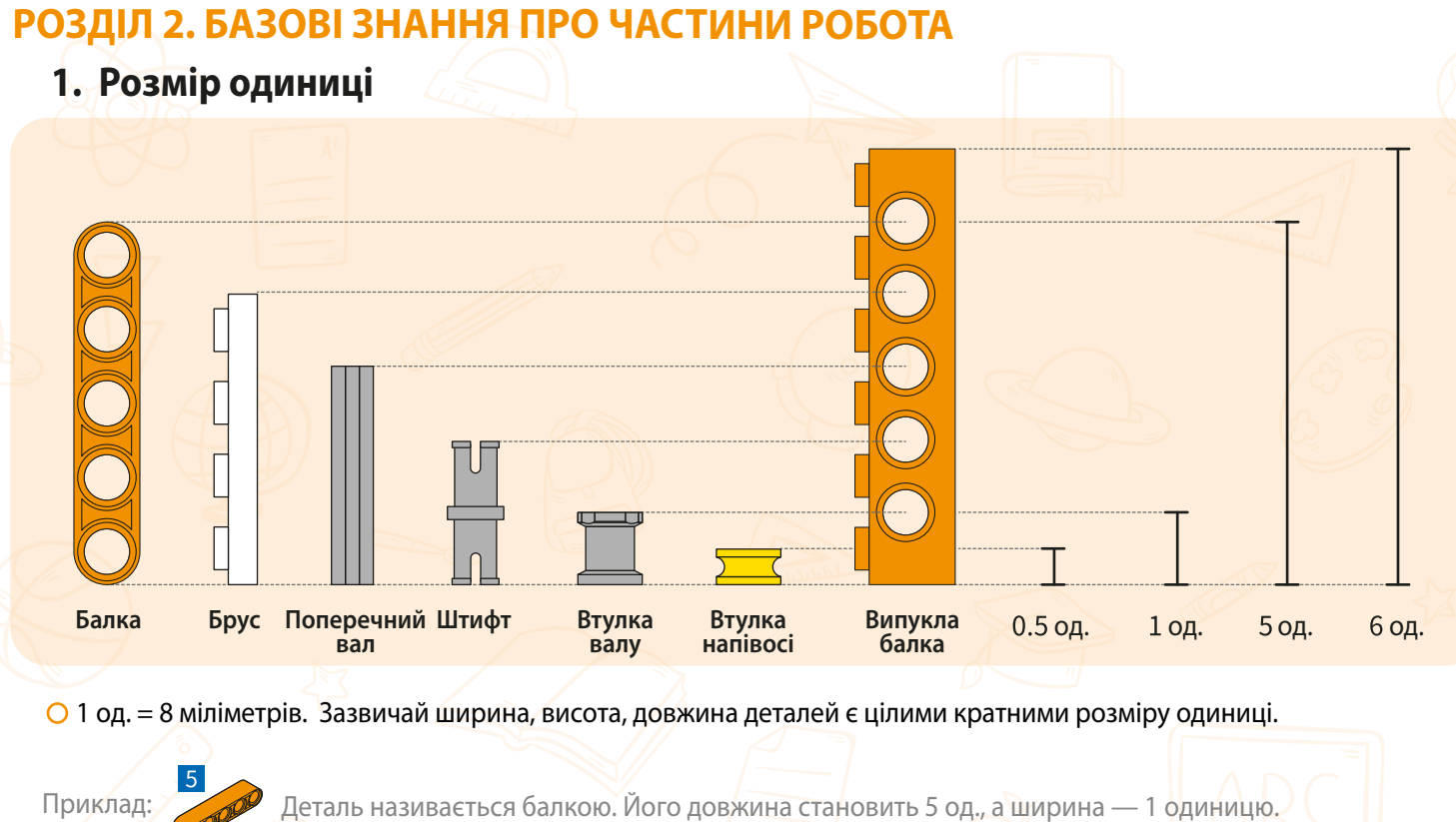

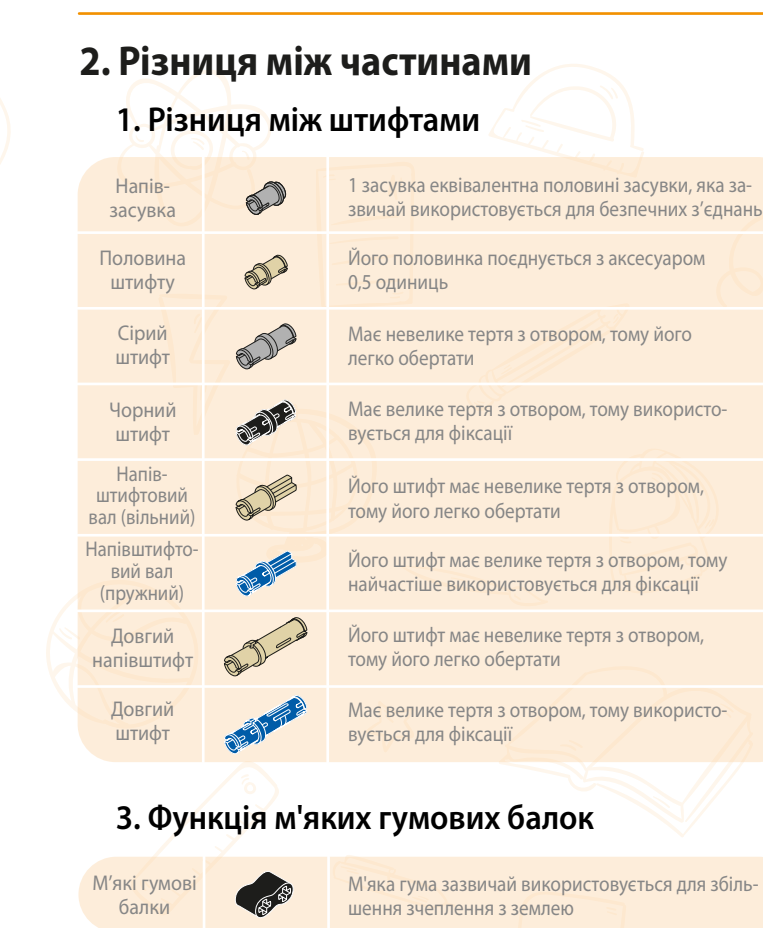

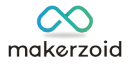

## 2. Різниця між шестернями

| 8-зубчаста<br>шестерня            |                                                                                                    | У поєднанні з 24-зубчастою шестернею використо-<br>вується для досягнення потрійного прискорення<br>або уповільнення. |  |
|-----------------------------------|----------------------------------------------------------------------------------------------------|----------------------------------------------------------------------------------------------------|--|
| 12-зубчасте<br>колесо<br>шестерня |                                                                                                    | Здебільшого використовується для зміни<br>напрямку руху осьового отвору.                                              |  |
| 12-зубчаста<br>шестерня           | <b>R</b>                                                                                                    | У поєднанні з 20-зубчастою шестернею викори-<br>стовується для досягнення прискорення або<br>уповільнення.            |  |
| 20-зубчасте<br>колесо<br>шестерня | No. of Street, Street, | Здебільшого використовується для зміни напрямку руху осьового отвору.                                                 |  |
| 20-зубчаста<br>шестерня           | Š.                                                                                                    | У поєднанні з 12-зубчастою шестернею викори-<br>стовується для досягнення прискорення або<br>уповільнення.            |  |
| 24-зубчаста<br>шестерня           |                                                                                                    | У поєднанні з 8-зубчастою шестернею використо-<br>вується для досягнення потрійного прискорення<br>або уповільнення.  |  |
| 2m<br>черв'як                     |                                                                                                    | Здебільшого використовується для поєднання<br>з шестернями для досягнення прискорення або<br>уповільнення.            |  |

## 4. Різниця між втулками

| Втулка<br>валу     |   | Здебільшого використовується для фіксації<br>деталей в 1 одиницю.   |
|--------------------|---|---------------------------------------------------------------------|
| Втулка<br>напівосі | 3 | Здебільшого використовується для фіксації<br>деталей в 0.5 одиниць. |

| makerzoid                      |                                                                                                    |
|--------------------------------|----------------------------------------------------------------------------------------------------|
| Довідка по розмірам – Втулка   | 3. Поради щодо використання інструм                                                                                                    |
|                                | Як використовувати інструменти                                                                                                    |
|                                | Метою інструментів для розбирання є використання принципу<br>важеля для демонтажу компонентів. Вони зручні у використанні<br>та дозволяють швидко розібрати. |
| 3     7       4     8          | Частина з виступаючими кінчиками                                                                                                    |
| 5                              | Частина розбирання поперечного валу                                                                                                    |
| Довідка по розмірам – Пластина | Частина розбирання випуклих частин                                                                                                    |
|                                | 2. Частина розбирання поперечного валу                                                                                                    |
|                                |                                                                                                    |
|                                |                                                                                                    |
| ПРИМІТКА                       |                                                                                                    |

При отриманні продукту, будь ласка, спочатку уважно прочитайте вміст списку деталей, зрозумійте форми різних частин і перевірте фактичну кількість деталей відповідно до списку. Після уважного перегляду цих частин, посібники стануть набагато легшими для розуміння. (Через потребу у виробничих партіях або демонстрації колір деталей, які ви бачите на ілюстраціях, може відрізнятися від фактичних. Будь ласка, розрізняйте різні частини відповідно до форми. Якщо ви знайшли будь-які відсутні частини, будь ласка, зверніться до служби підтримки клієнтів.)

 $\infty$ 

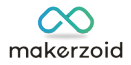

## лентів для розбирання

## Техніка розбирання

1. Точка затиску

Як показано на малюнку вище, вирівняйте «затискну точку» зі штифтовими будівельними блоками, а потім вставте її. Міцно тримайте обидві сторони нижньої частини інструменту для розбирання, затисніть будівельний блок і витягніть його.

- 🖬 🏛 🔹 🕩

#### 3. Частина розбирання випуклих частин

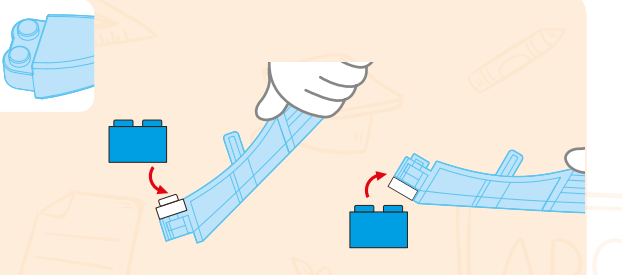

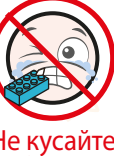

Не кусайте блоки

 Націльтесь точкою демонтажу на нижню або верхню частину випуклих частин і натисніть відповідно, як показано на малюнку.

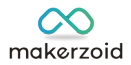

# РОЗДІЛ З. ІНСТРУКЦІЇ З ПРОГРАМУВАННЯ

## 1. Кодування в програмі

## Що таке графічне програмування Makezoid?

Щоб дозволити людям краще навчитися програмуванню роботів, Makerzoid розробив графічний інструмент програмування з поєднанням Scratch 3.0, інструменту програмування від МІТ. Він змінює мову програмування на модулі програмних блоків. Йому не потрібно писати код, а лише перетягувати відповідні модулі програмних блоків і складати їх відповідно до ваших ідей, щоб робот міг виконувати відповідні завдання відповідно до ваших ідей.

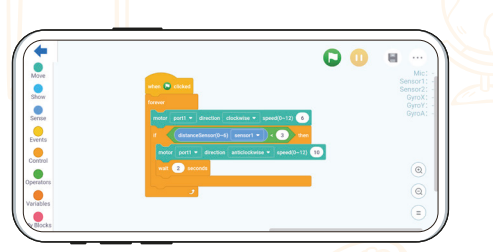

## Як зайти на сторінку програмування

Спосіб 1: увійдіть у застосунок, підключіть його до хост-контролера через Bluetooth, натисніть «Create» або виберіть робота, якого потрібно запрограмувати, натисніть «Code» на сторінці, щоб перейти на сторінку програмування.

Спосіб 2. Деякі роботи містять офіційні посібники з програмування. Ви можете вибрати офіційне програмування або моє створення, щоб зробити програму для свого робота.

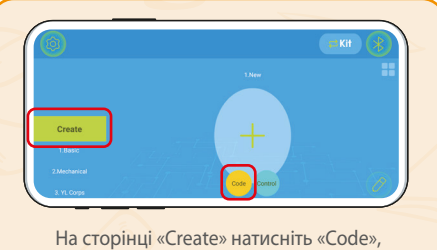

а потім увійдіть в інтерфейс програмування.

1 Моє створення

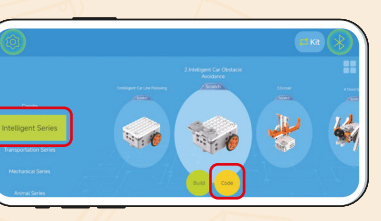

На цій сторінці виберіть робота, натисніть «Code», а потім увійдіть в інтерфейс програмування.

2 Сторінка будівництва

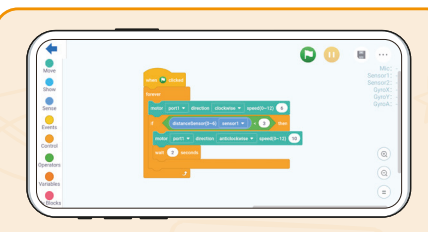

Деякі роботи мають офіційну програму, ви можете вибрати офіційну програму або написати власну програму для робота.

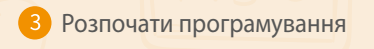

# 1.2. Вступ до області програмування

На сторінці програмування є Область модуля, Область редагування, Меню, Область даних і Область перегляду.

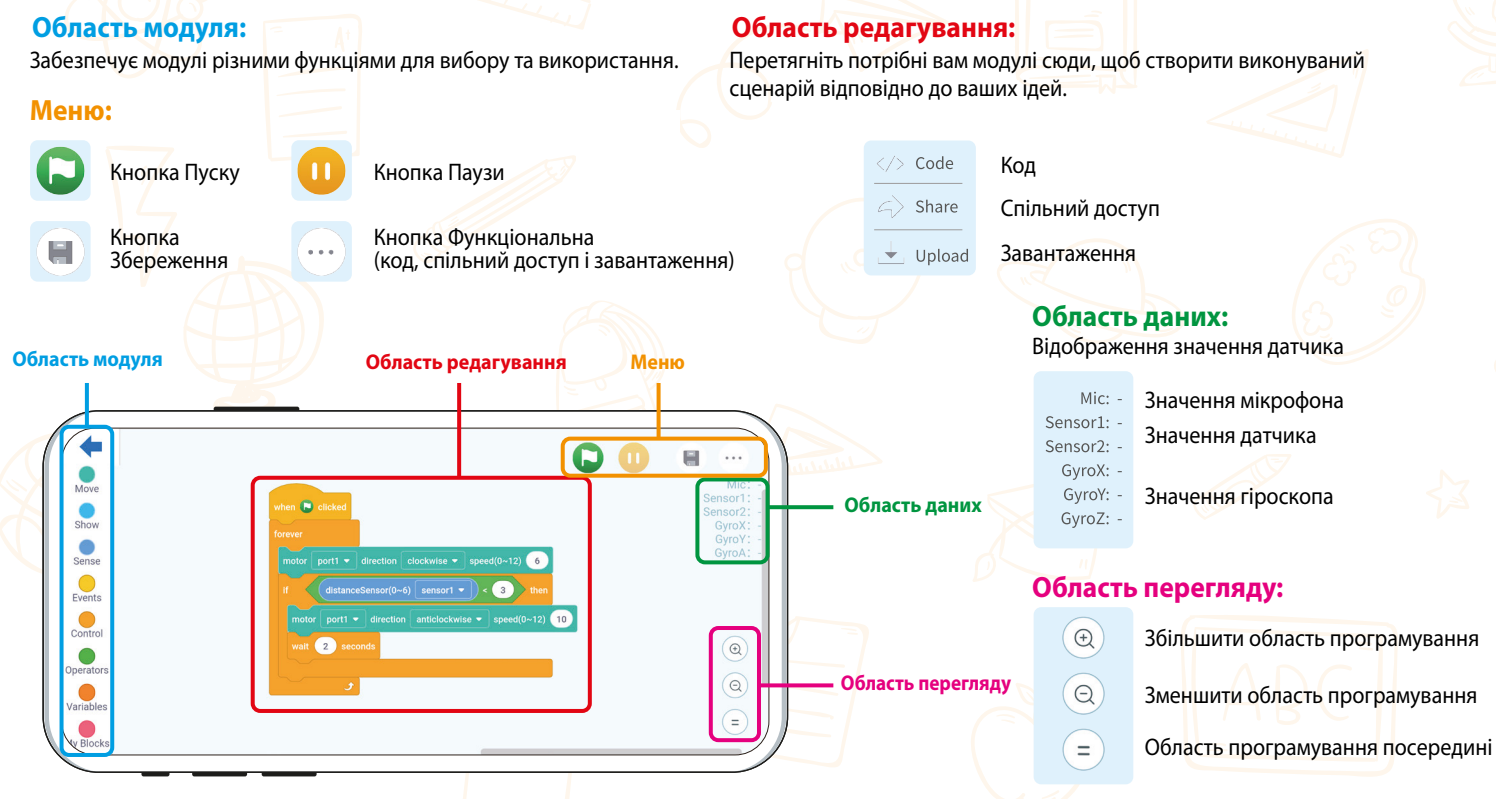

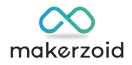

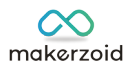

# 1.3. Інструкції з програмування

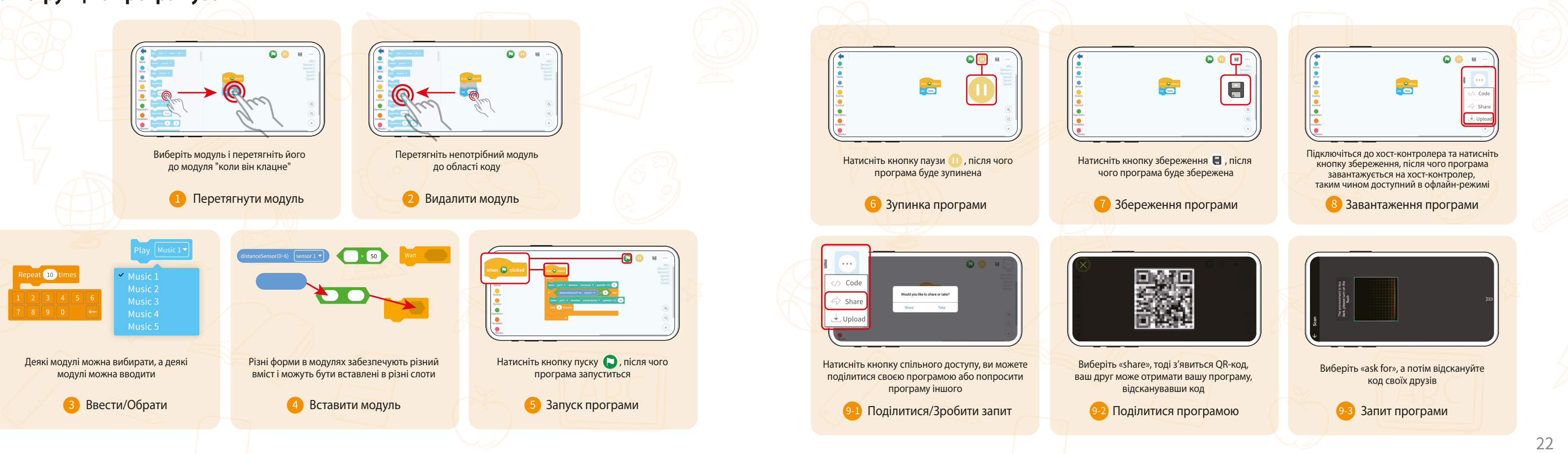

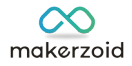

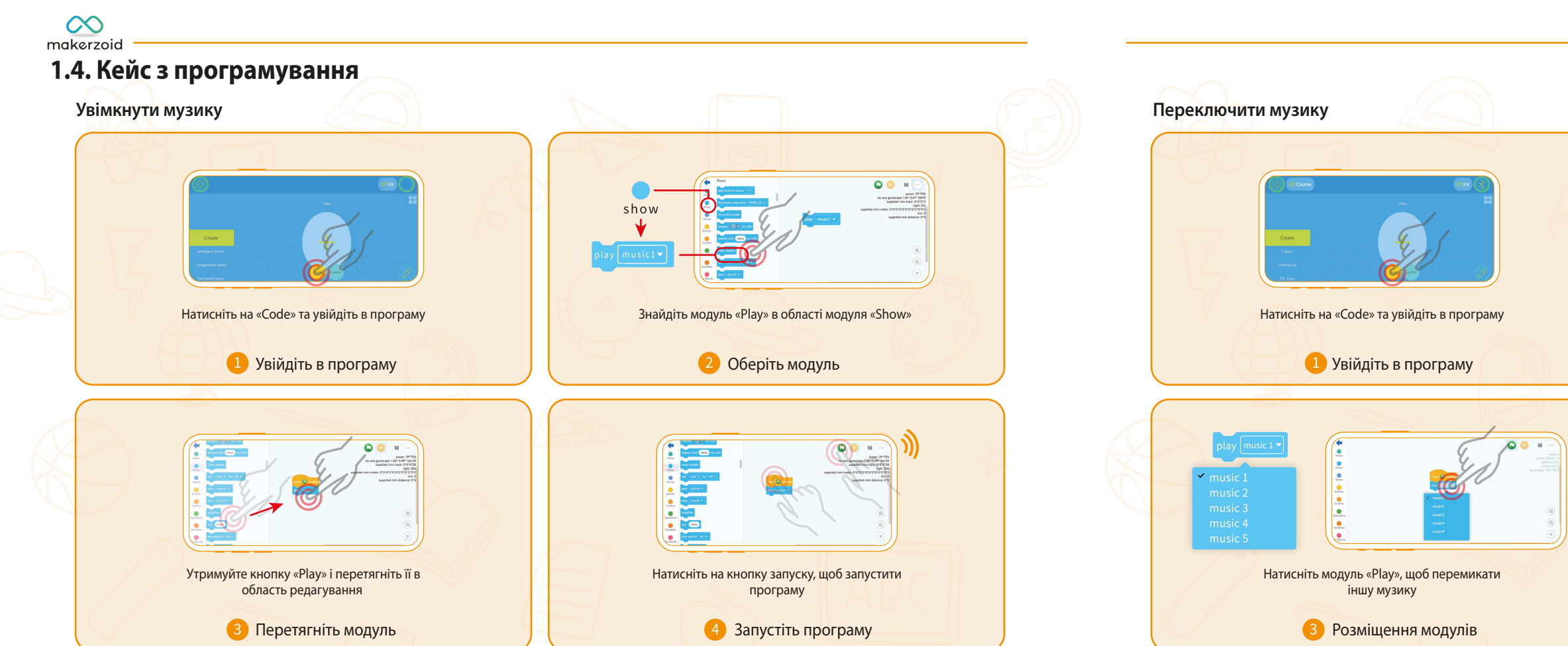

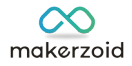

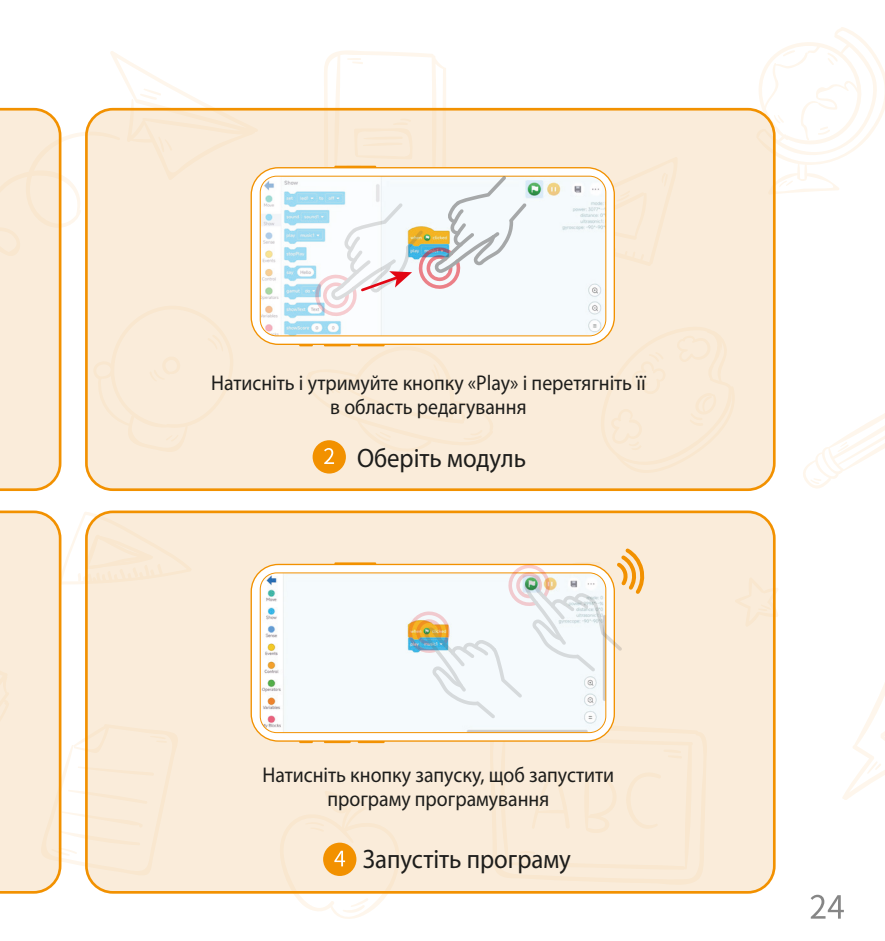

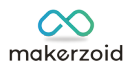

# 2. Кодування на ПК

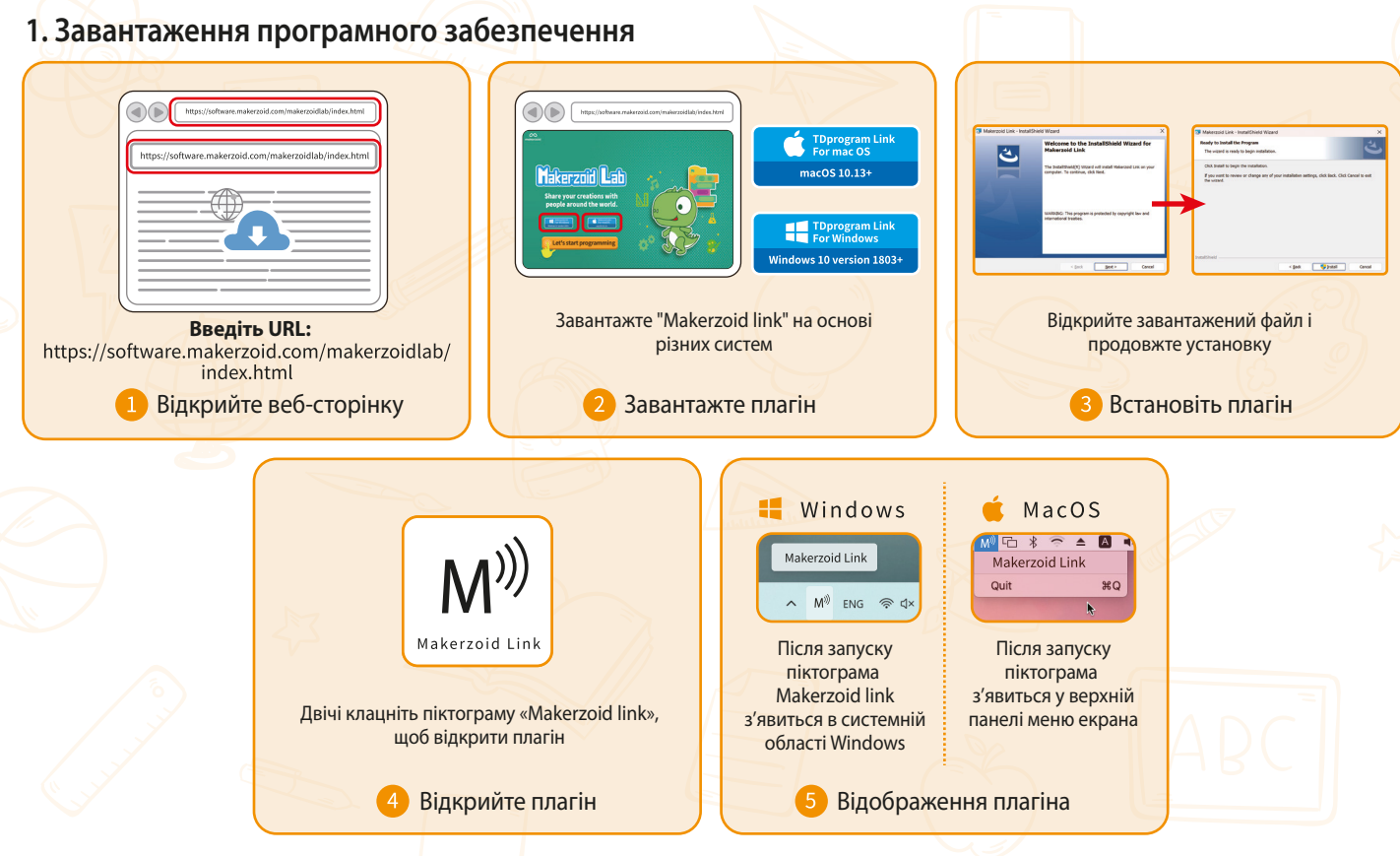

## 2. Як програмувати

**1111 (**)

## 2.1. Підключіться до хост-контролера

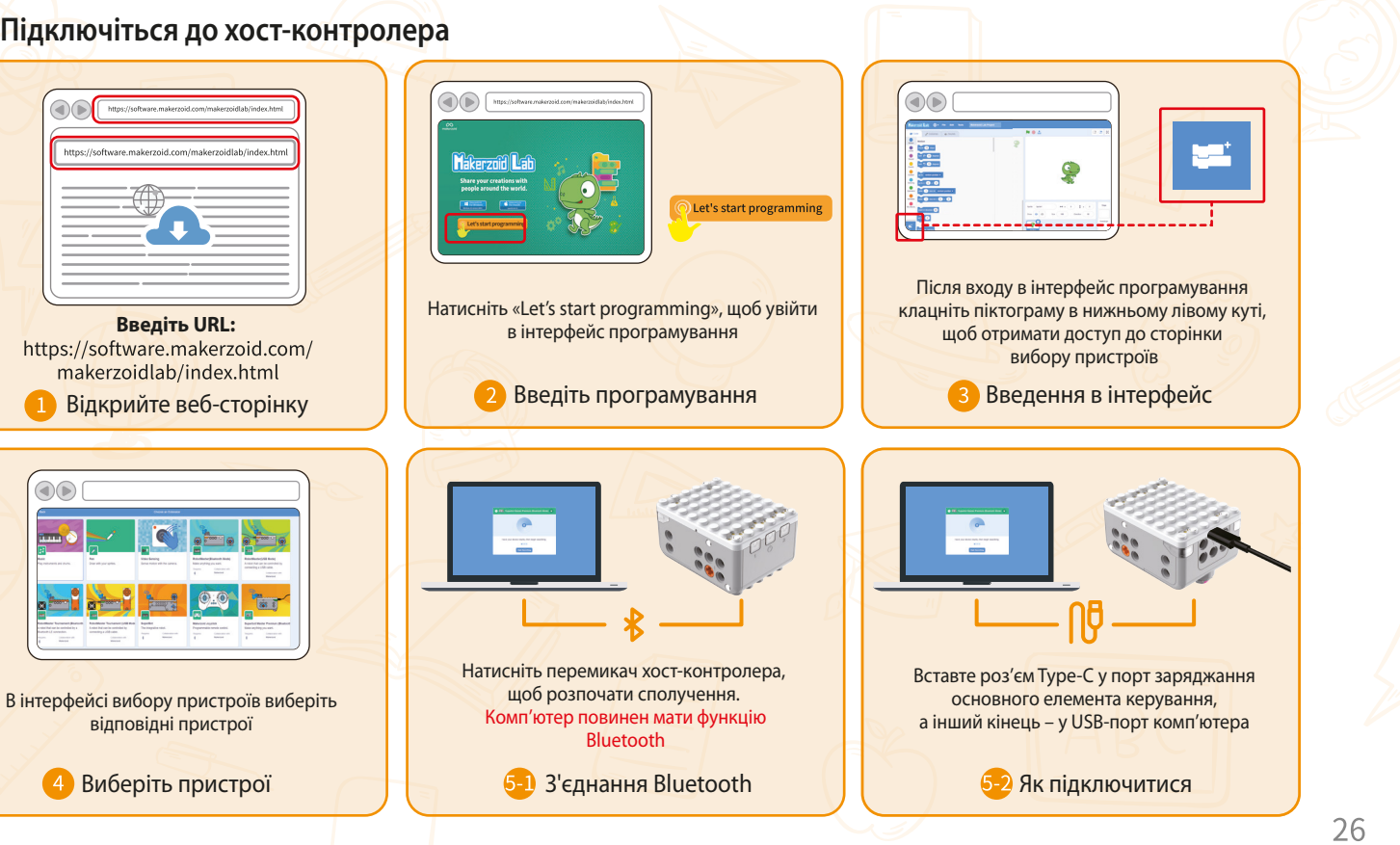

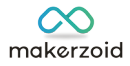

## 2.2. Як програмувати

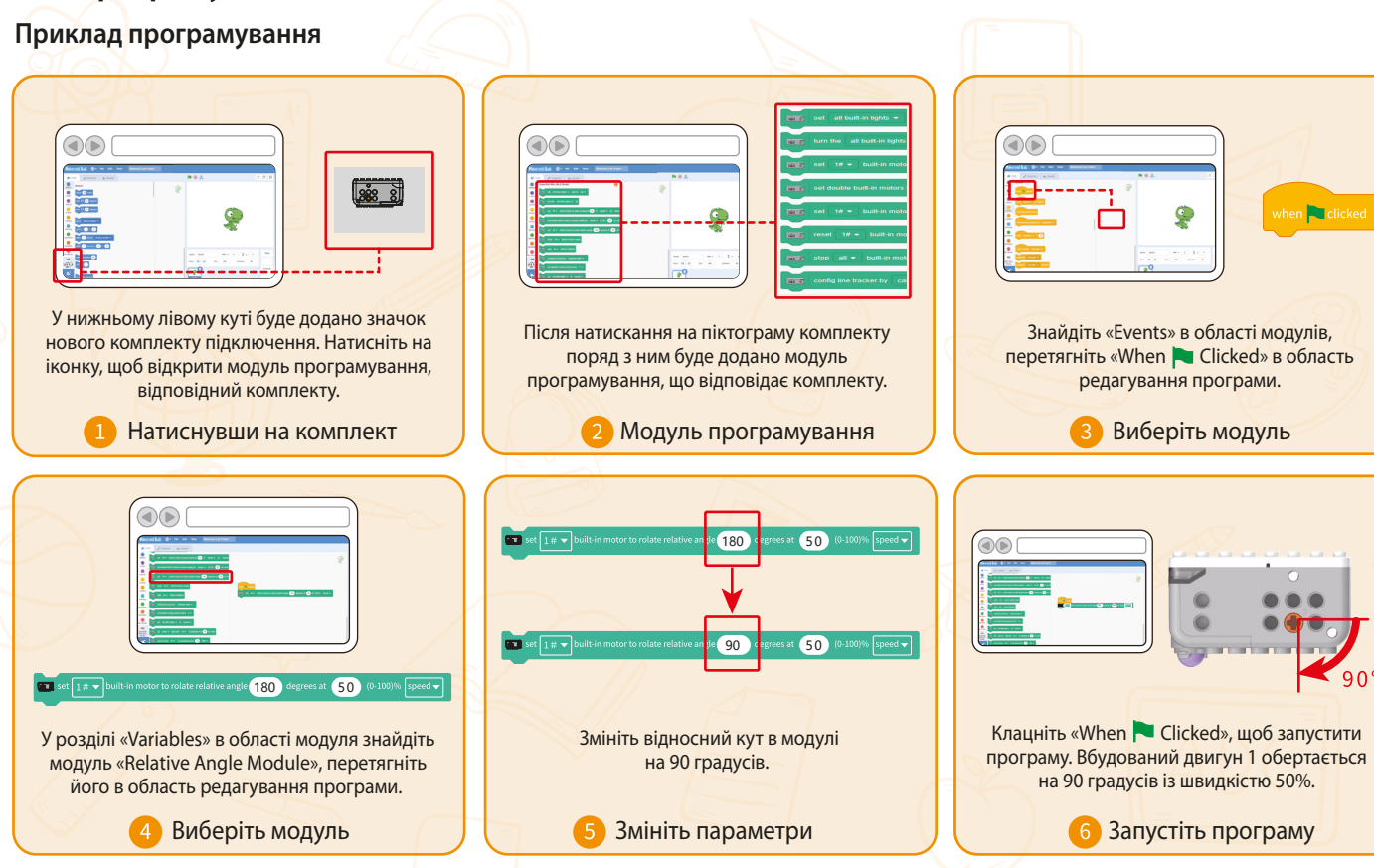

# Розумний автомобіль – уникнення перешкод О Сценарій: О Вікно знань: Принцип уникнення перешкод

керування.

Автомобіль оснащений двома поворотними інфрачервоними датчиками, що виконують роль очей автомобіля. Вони постійно виявляють, чи є попереду об'єкти. Коли автомобіль рухається і датчики виявляють перешкоду, програма відповідно коригує напрямок автомобіля.

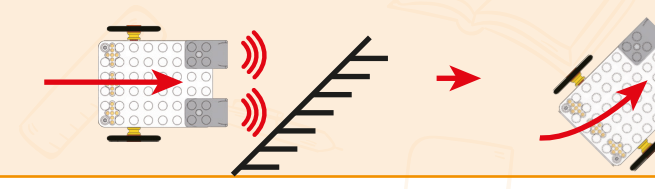

Ви коли-небудь бачили автоматичну машину?

Розумний автомобіль може їхати і зупинятися автоматично за допомогою комп'ютера, штучного інтелекту і технології автоматичного Чи хотіли б ви побудувати свій власний розумний автомобіль?

Давай зробимо це разом!

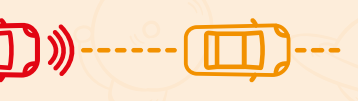

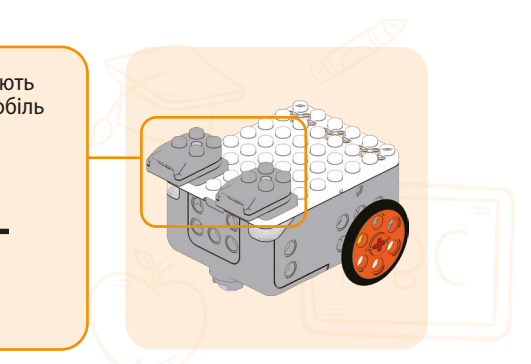

# Розумний автомобіль – уникнення перешкод

## 

## О Побудуй:

Дотримуйтеся вказівок, щоб побудувати розумну машину з найвищою швидкістю. Ви знайдете щось цікаве та корисне!

#### О Мета:

1. Зрозумійте принципи датчиків під час створення автомобіля. 2. Налаштувавши обертовий інфрачервоний датчик, зробіть автомобіль здатним до автономного водіння, автоматично уникаючи перешкод у разі зустрічі. Зрозумійте, як працює програма автомобіля.

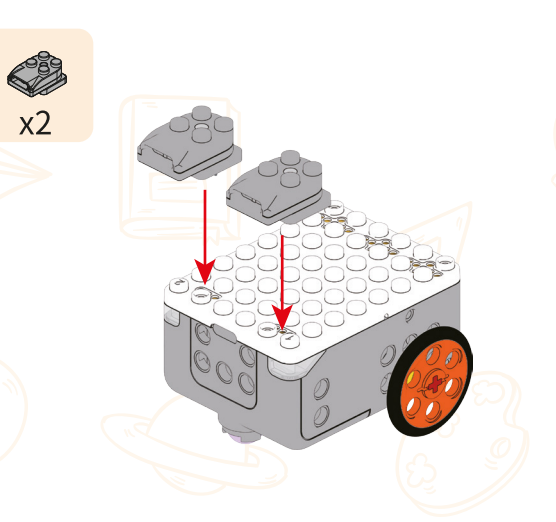

01

02

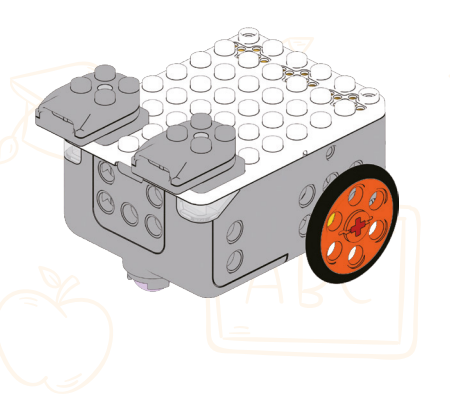

## Програмування автомобіля для уникнення перешкод

Початок кодування

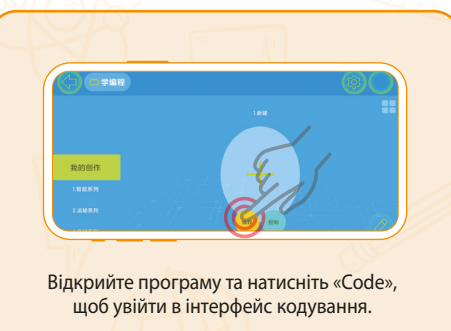

tor2 50 % to - 50 %

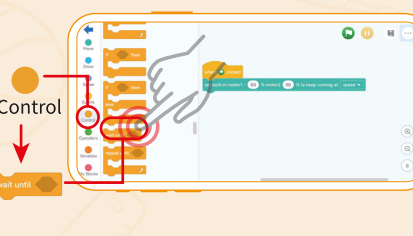

1 Розпочніть програмування

В області «Module» знайдіть модуль «Wait», додайте час очікування автомобіля.

4 Виберіть Модуль

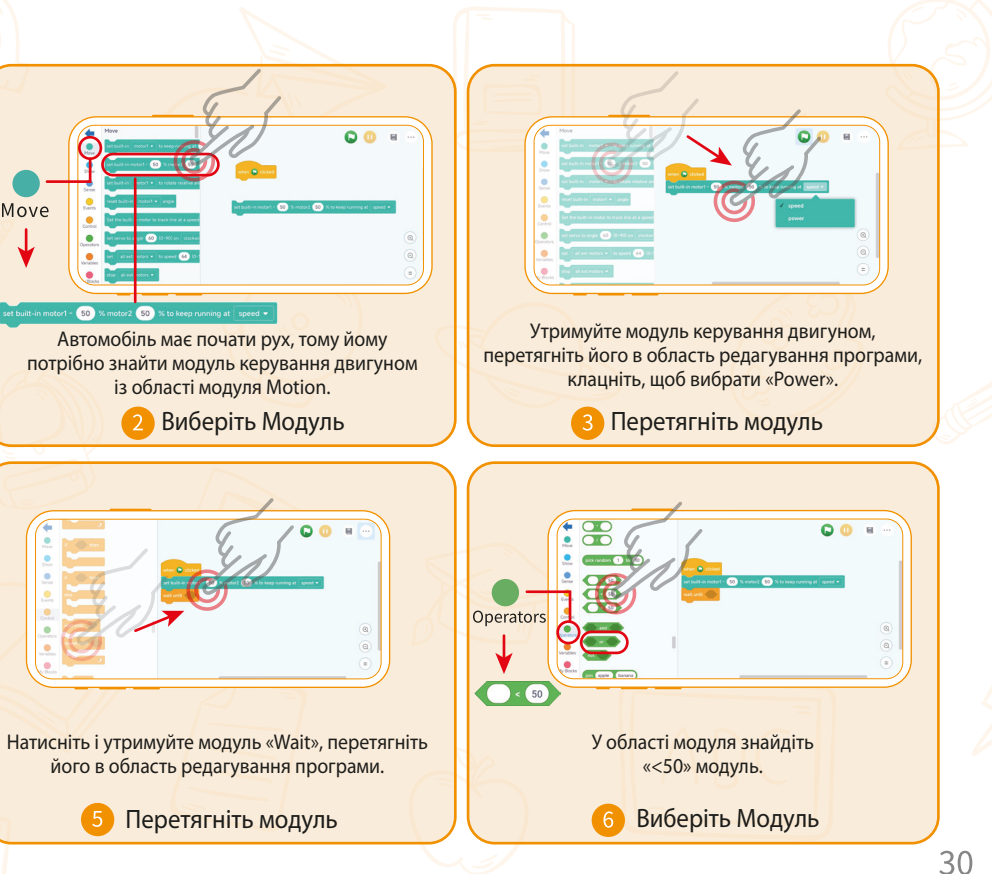

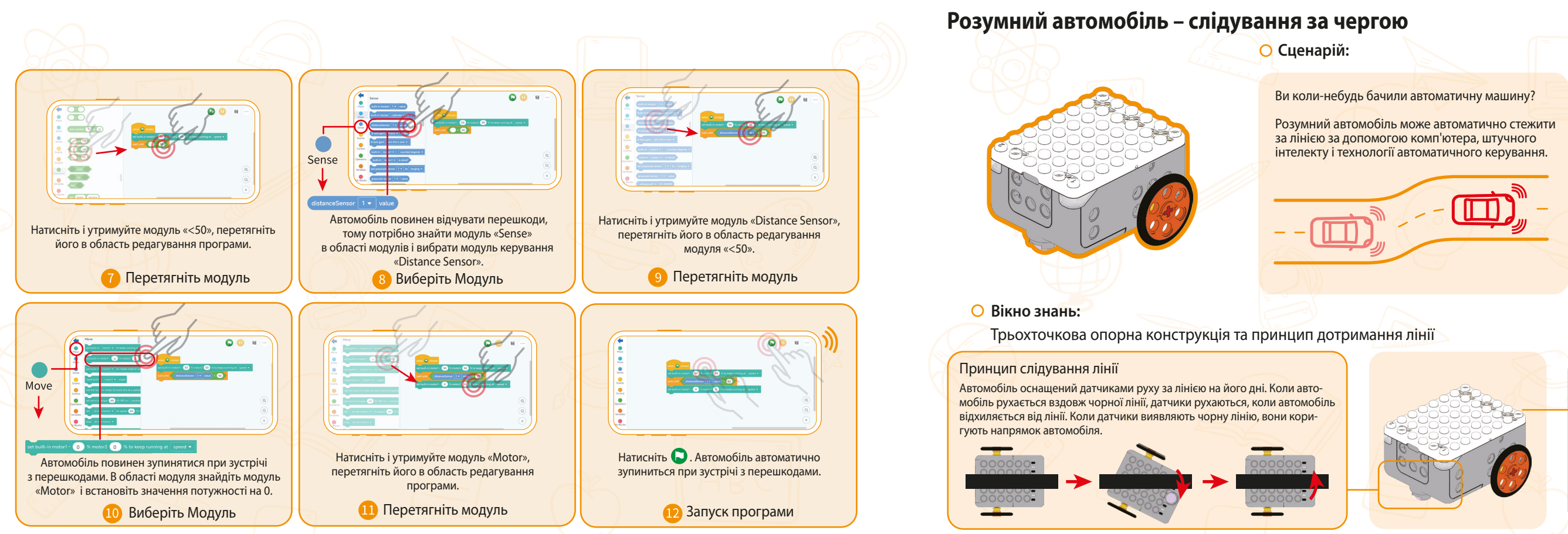

# Чи хотіли б ви побудувати свій власний розумний автомобіль?

Давай зробимо це разом!

#### Триточкова опорна конструкція

Автомобіль використовує стійкість трикутної конструкції.

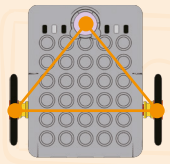

## О Побудуй:

\* ☆ ☆ ☆ ☆

Дотримуйтеся вказівок, щоб побудувати розумну машину з найвищою швидкістю. Ви знайдете щось цікаве та корисне!

01

02

x2 x2

x2

#### О Мета:

1. Зрозумій принципи всенаправлених коліс під час створення автомобіля.

 За допомогою програмування дозволь автомобілю їздити автономно та слідувати за чорною лінією.
 Зрозумій, як працює програма автомобіля.

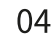

x2

03

05

x2

x2

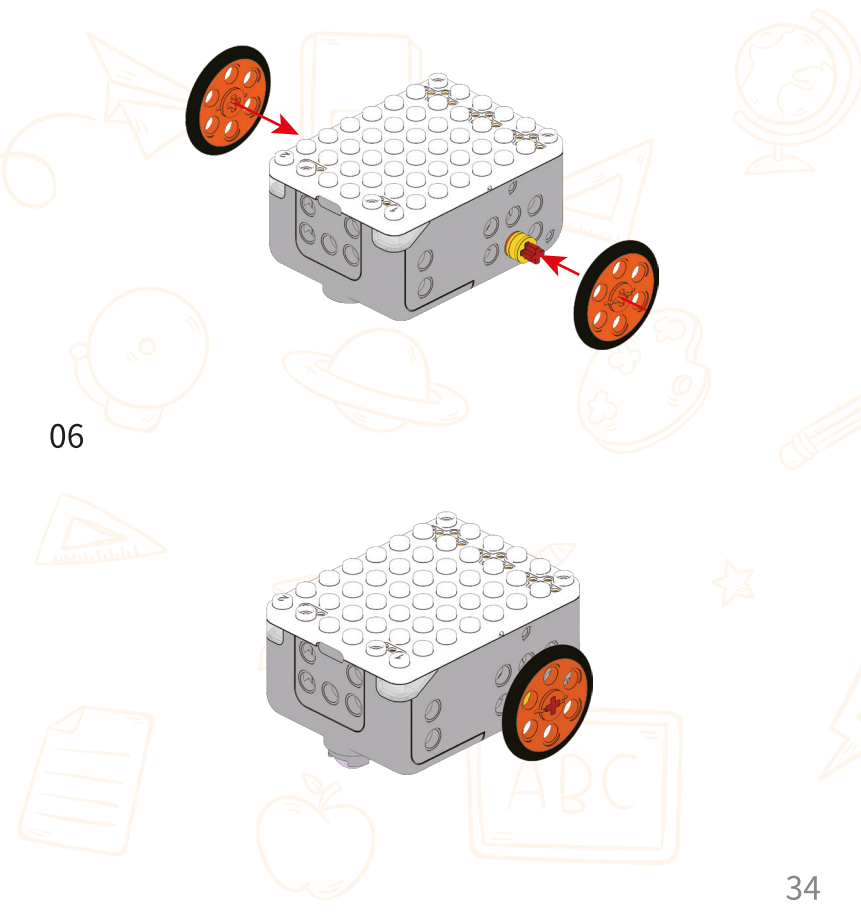

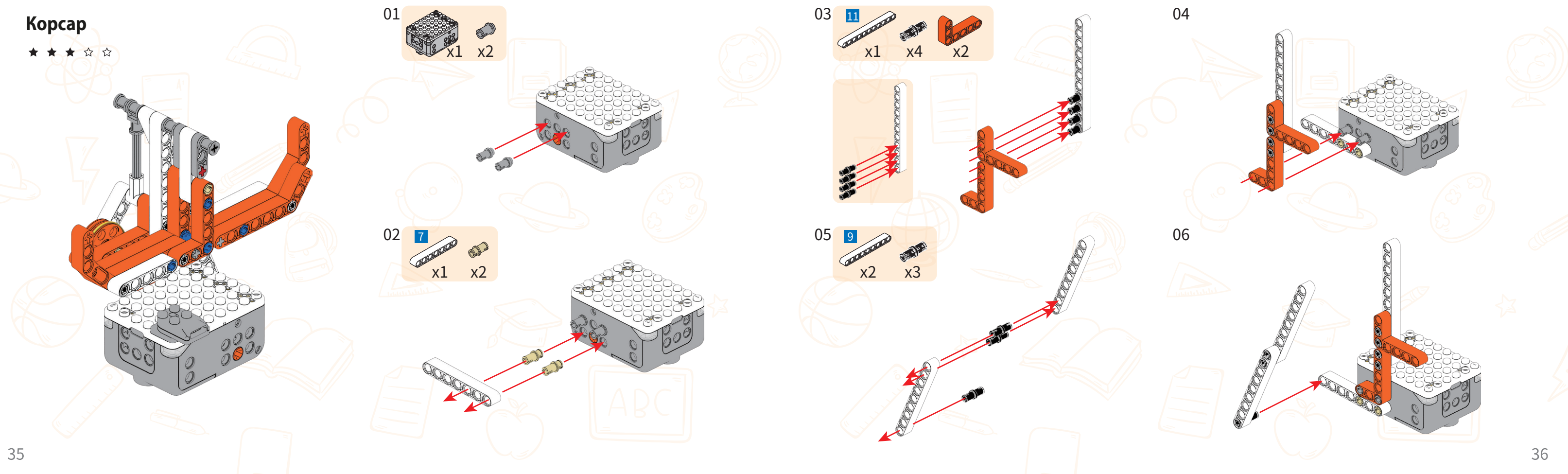

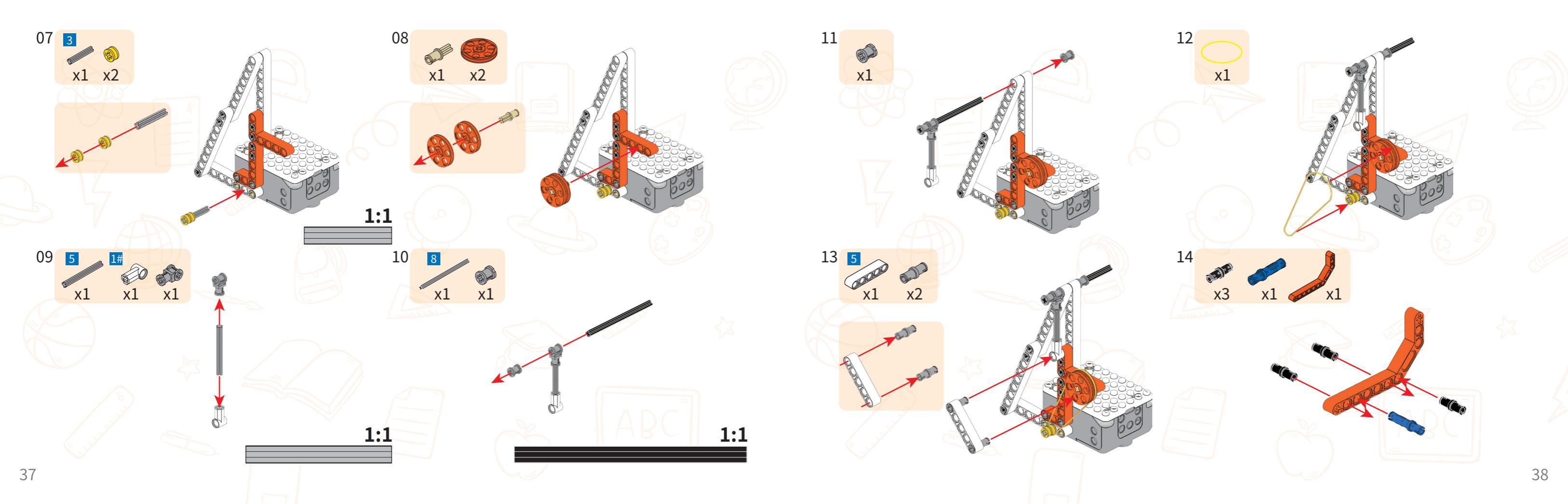

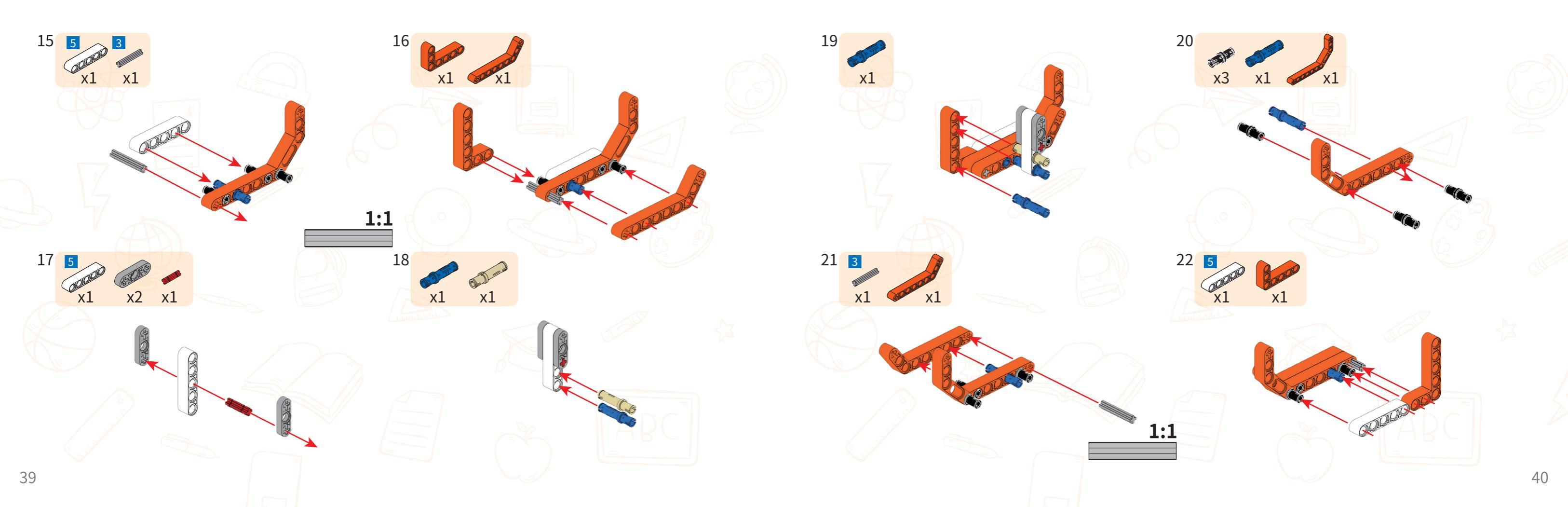

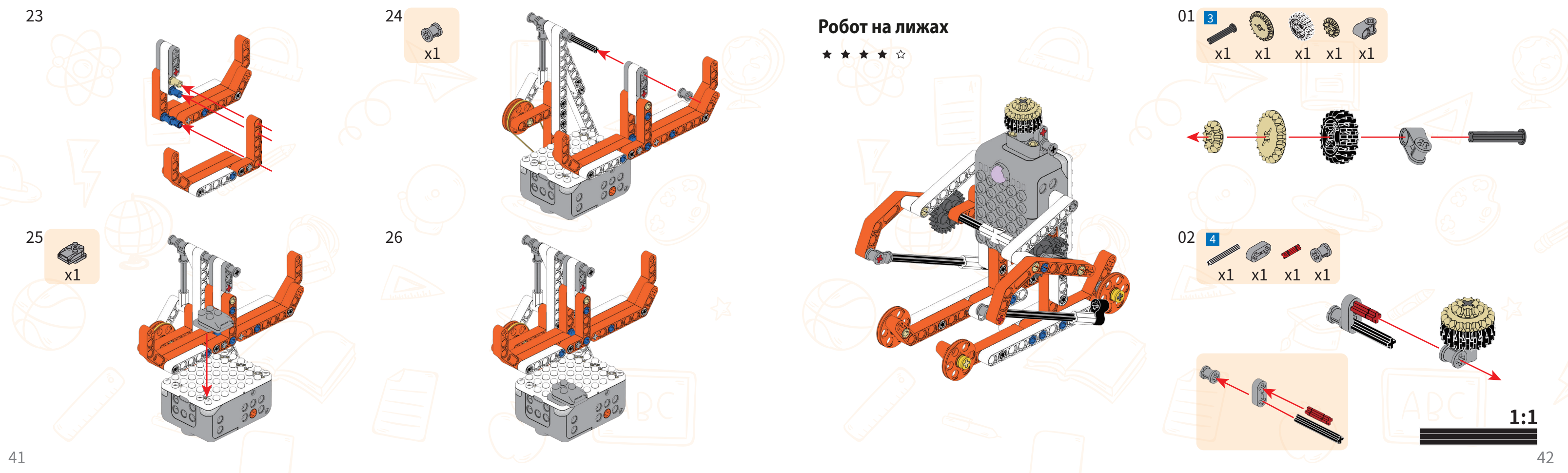

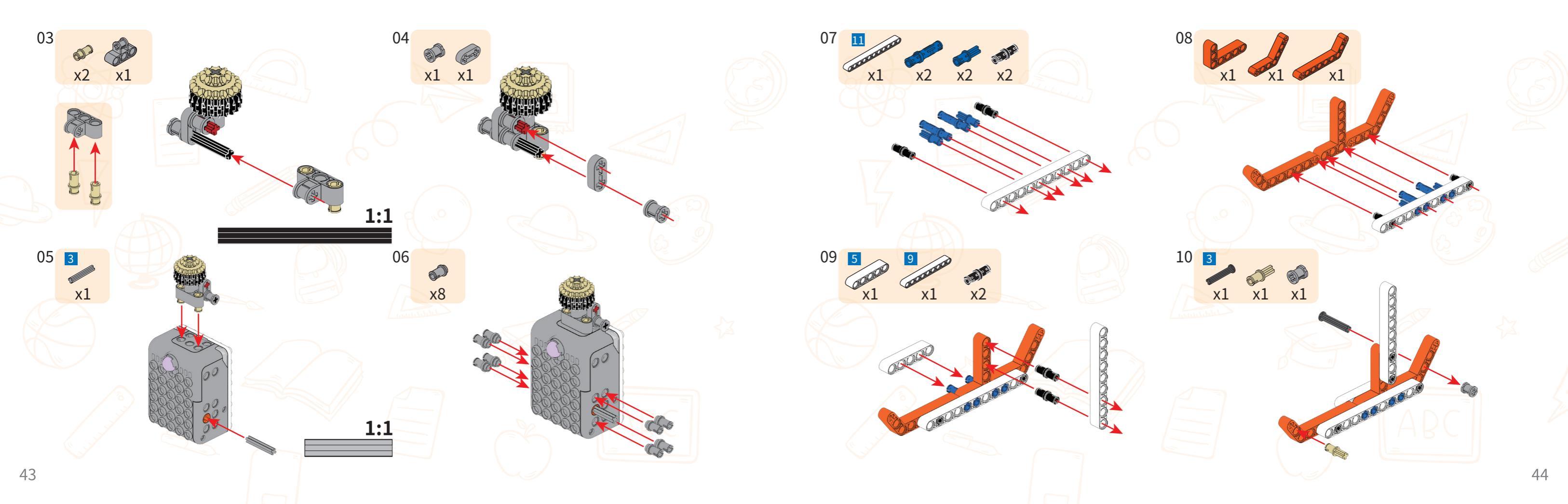

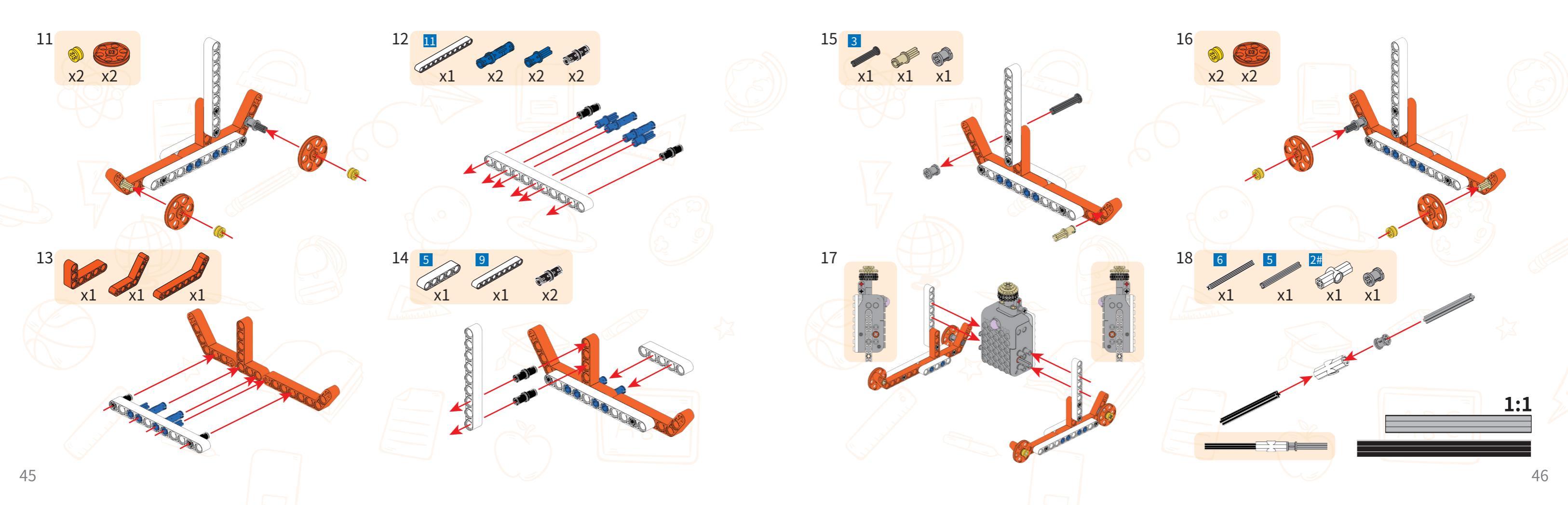

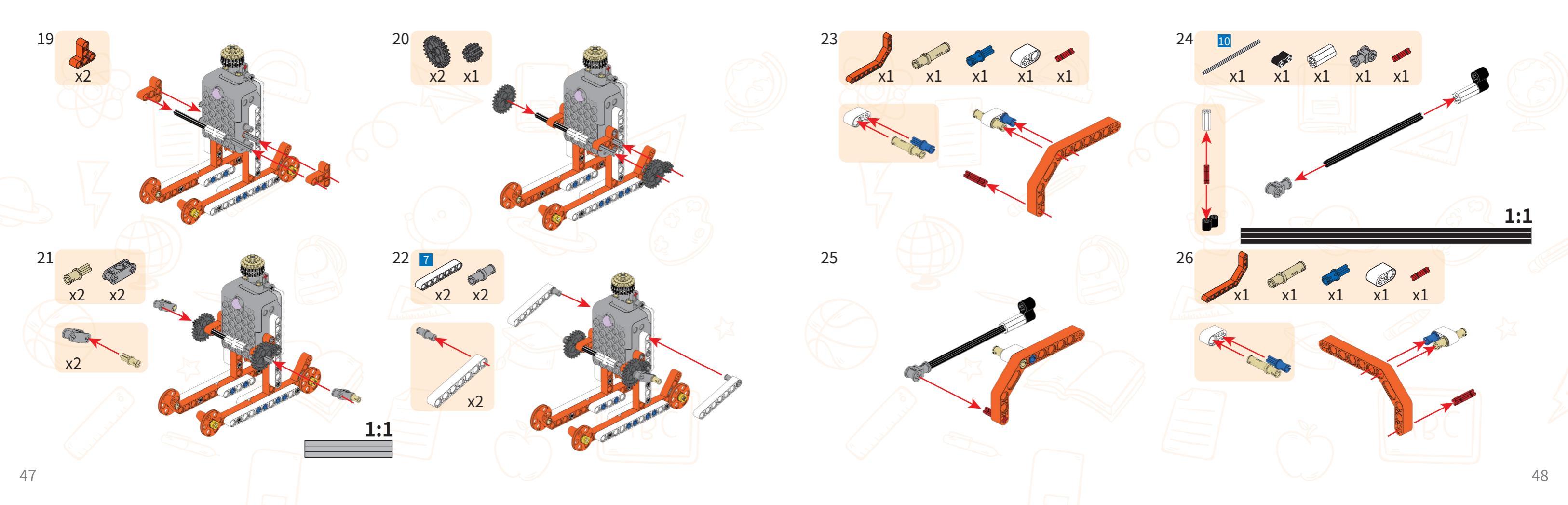

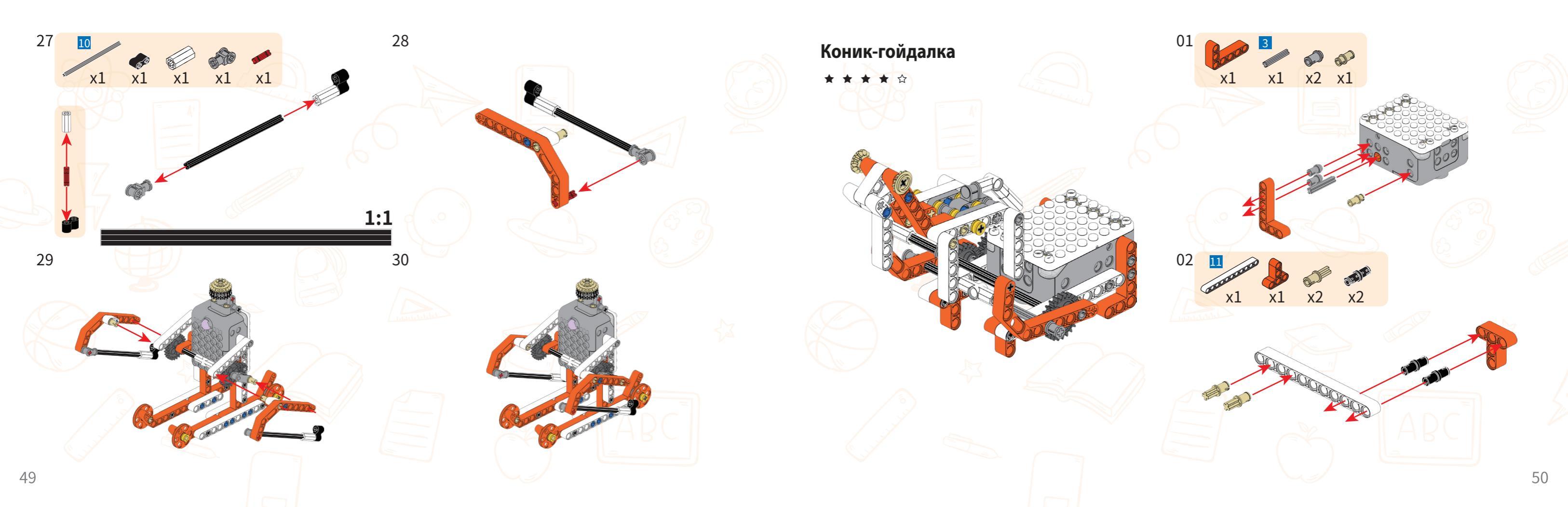

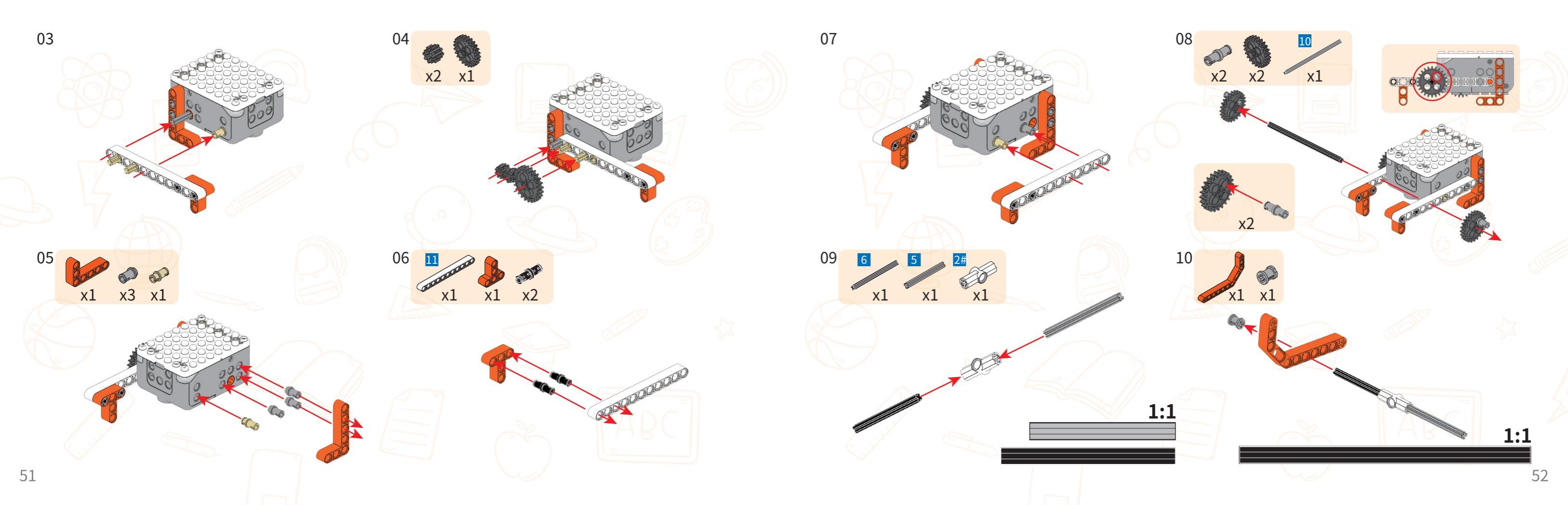

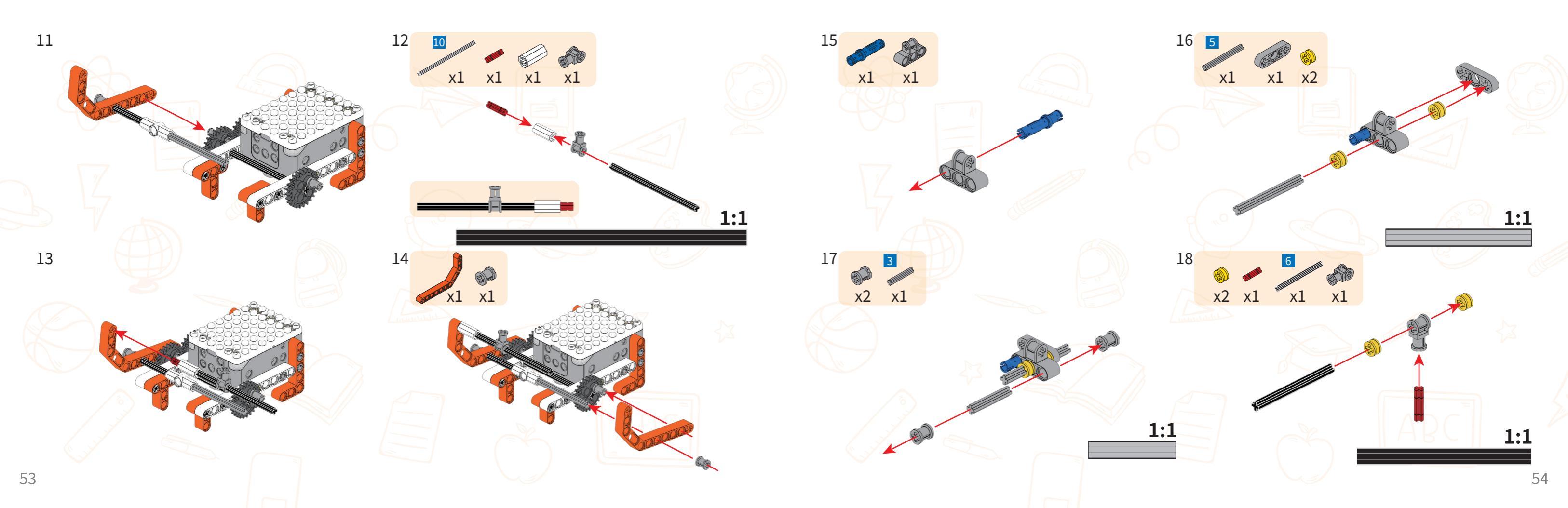

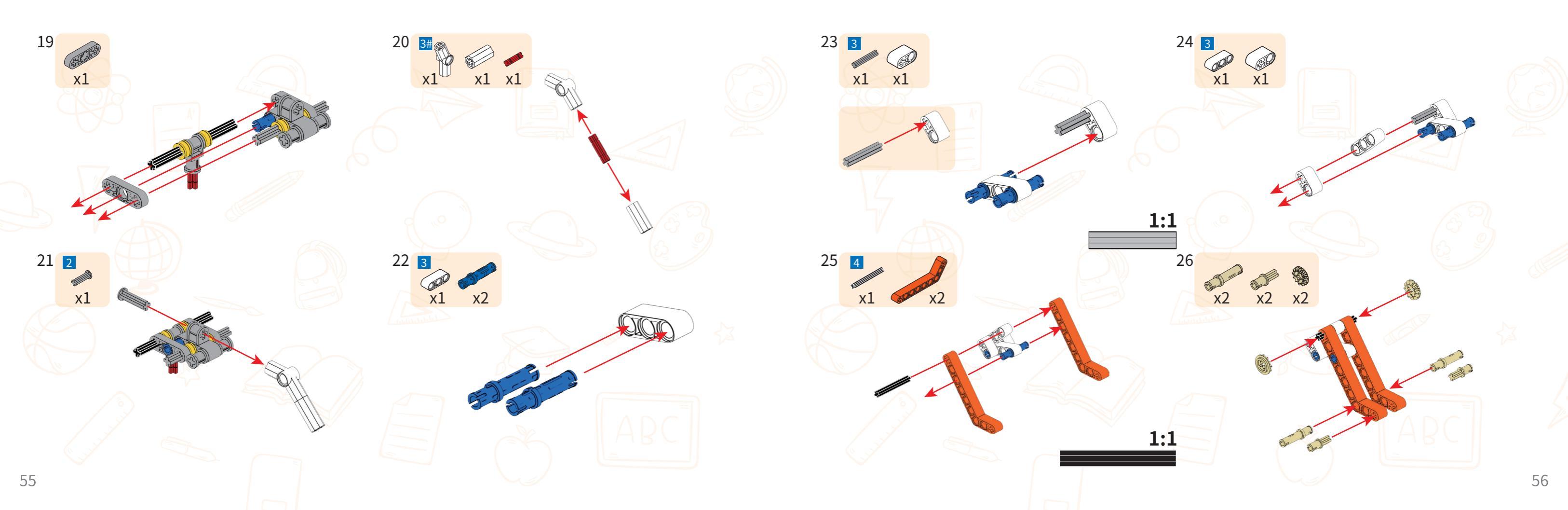

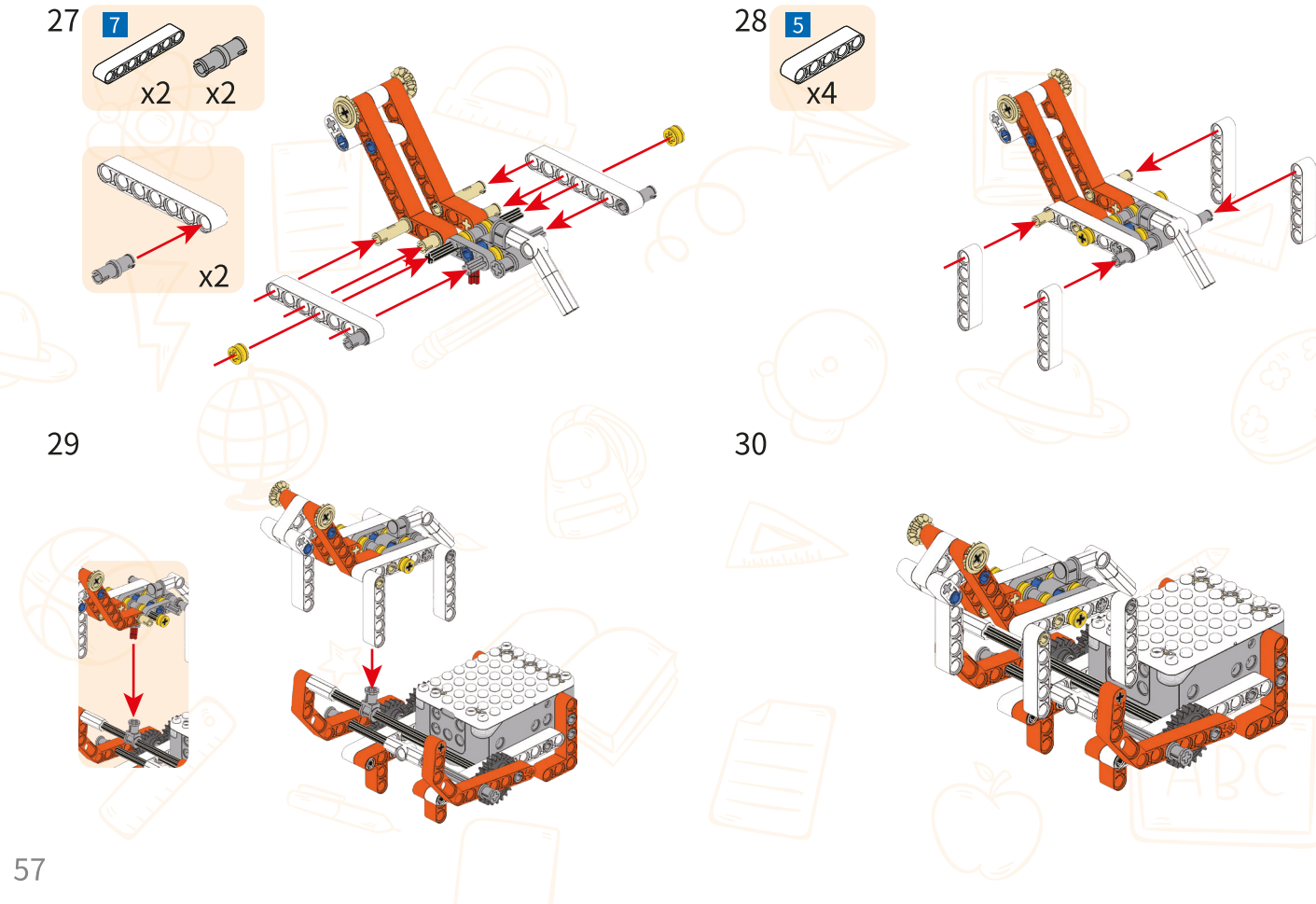

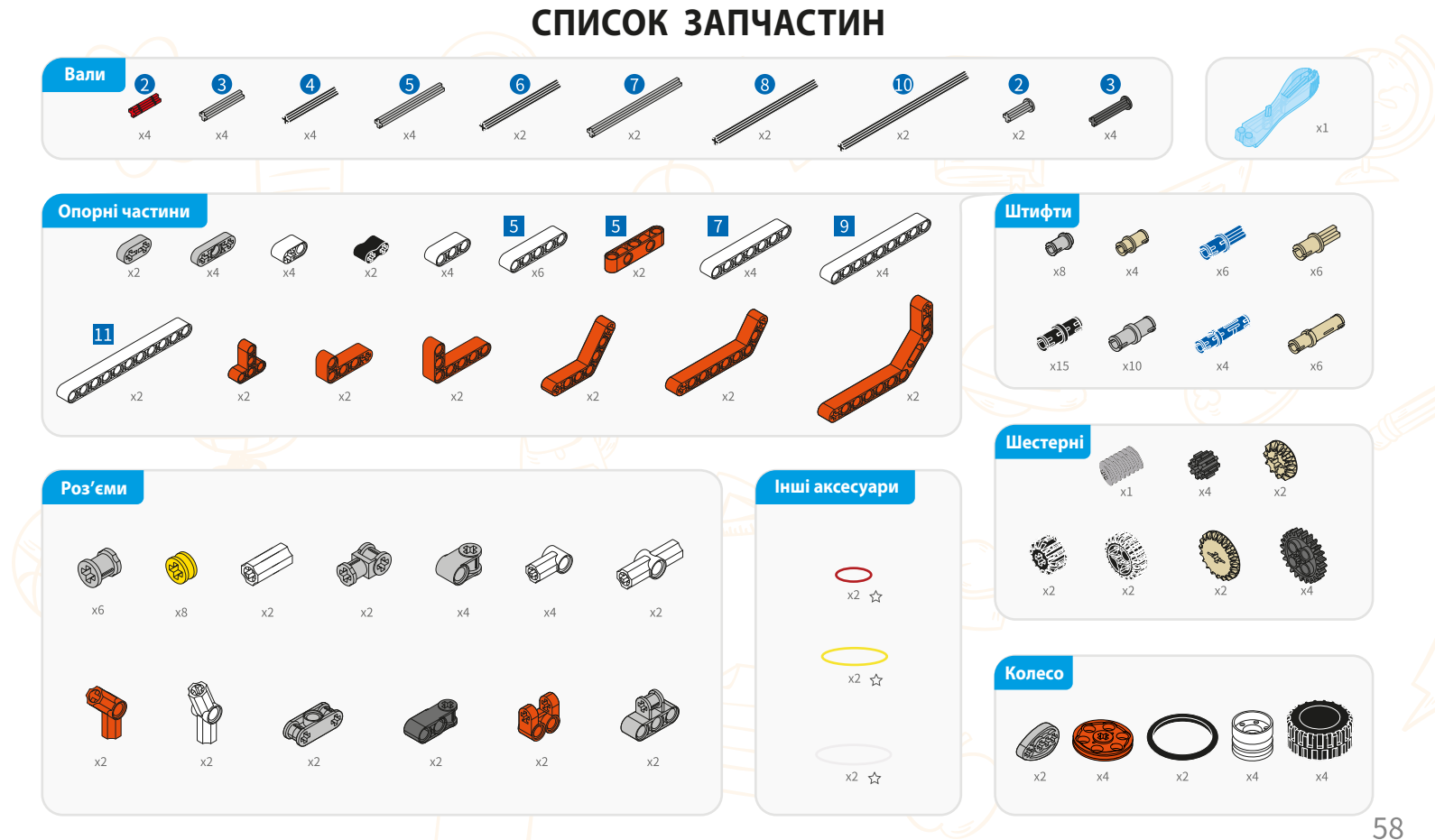

#### Інформація про продукт

Наіменування продукту: Superbot Master Модель: MKZ-SPB-MS Підходить для віку: 6+ Виготовлено в Китаї

УВАГА! Не кидайте в очі чи обличчя.

УВАГА! Не використовуйте частини, не надані виробником.

**УВАГА!** Цей продукт містить дрібні аксесуари, тому він не призначений для дітей до 3 років. **УВАГА!** Цей продукт містить маленькі кульки, які можуть спричинити задуху,

тому він не призначений для дітей до 3 років.

- Посібник користувача містить важливу інформацію, збережіть його для подальшого використання.
- Акумуляторні батареї слід заряджати під наглядом дорослих.
- Технічне обслуговування: цей продукт не можна використовувати у воді або у вологому середовищі.
- Перед використанням видаліть поверхневу деформацію сухою тканиною.
- Не комбінуйте старі та нові батареї.
- Не змішуйте лужні батареї, стандартні (вуглець-цинкові) або акумуляторні батареї.

#### Перетворювач:

 Регулярно перевіряйте дроти, вилки, корпус та інші компоненти перетворювача на наявність пошкоджень. Якщо виявлено пошкодження, використання слід припинити, доки воно не буде відремонтовано.
 Іграшки не можна підключати більше ніж до одного джерела живлення (5V).

3.Іграшка не призначена для використання дітьми до 3 років.
4.Використовуйте тільки рекомендований перетворювач (рекомендовані характеристики: DC5V500mA).

5.Перетворювач не є іграшкою.

6.Перед чищенням від'єднайте іграшку від перетворювача. Іграшку можна чистити рідким миючим засобом.

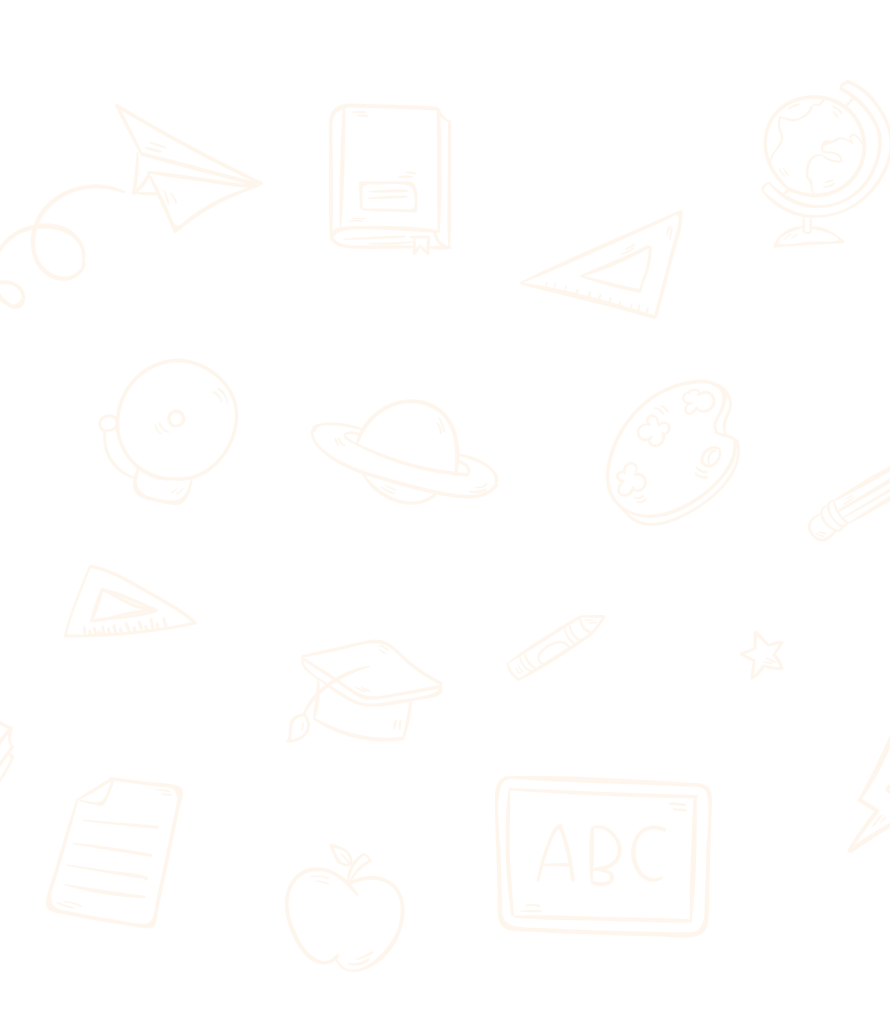